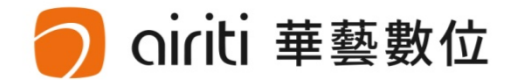

# 電子資源利用與服務iRead eBook華藝電子書 Airitilibrary華藝線上圖書館 (文獻比對服務、PeRT)

### 華藝數位股份有限公司 韓承廷 2018.04.10

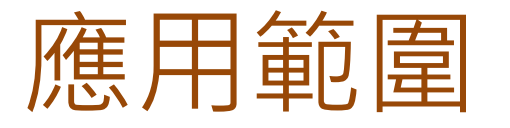

- 校內外登入方式
- 檢索查詢(簡易/進階)
- 線上閱讀/下載閱讀
- 班級閱讀

ti 華藝數位

- 推薦閱讀及指定閱讀
- 行動載具APP閱讀
- 紙本館藏→電子館藏資源連結

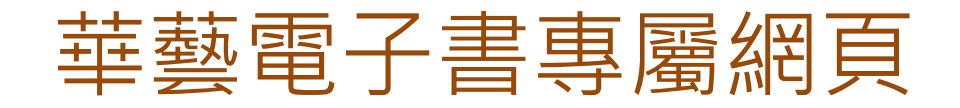

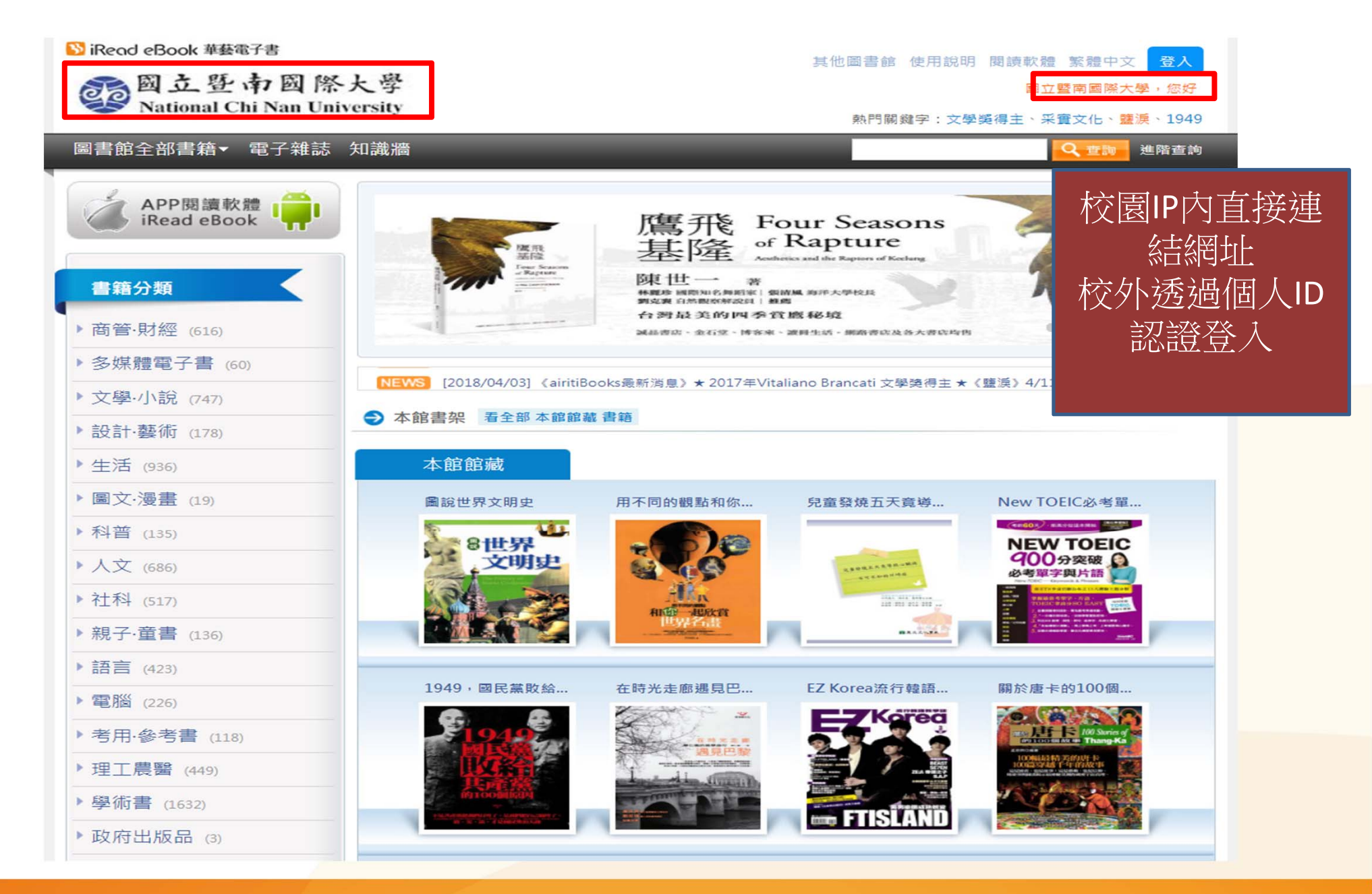

O niriti 華藝數位

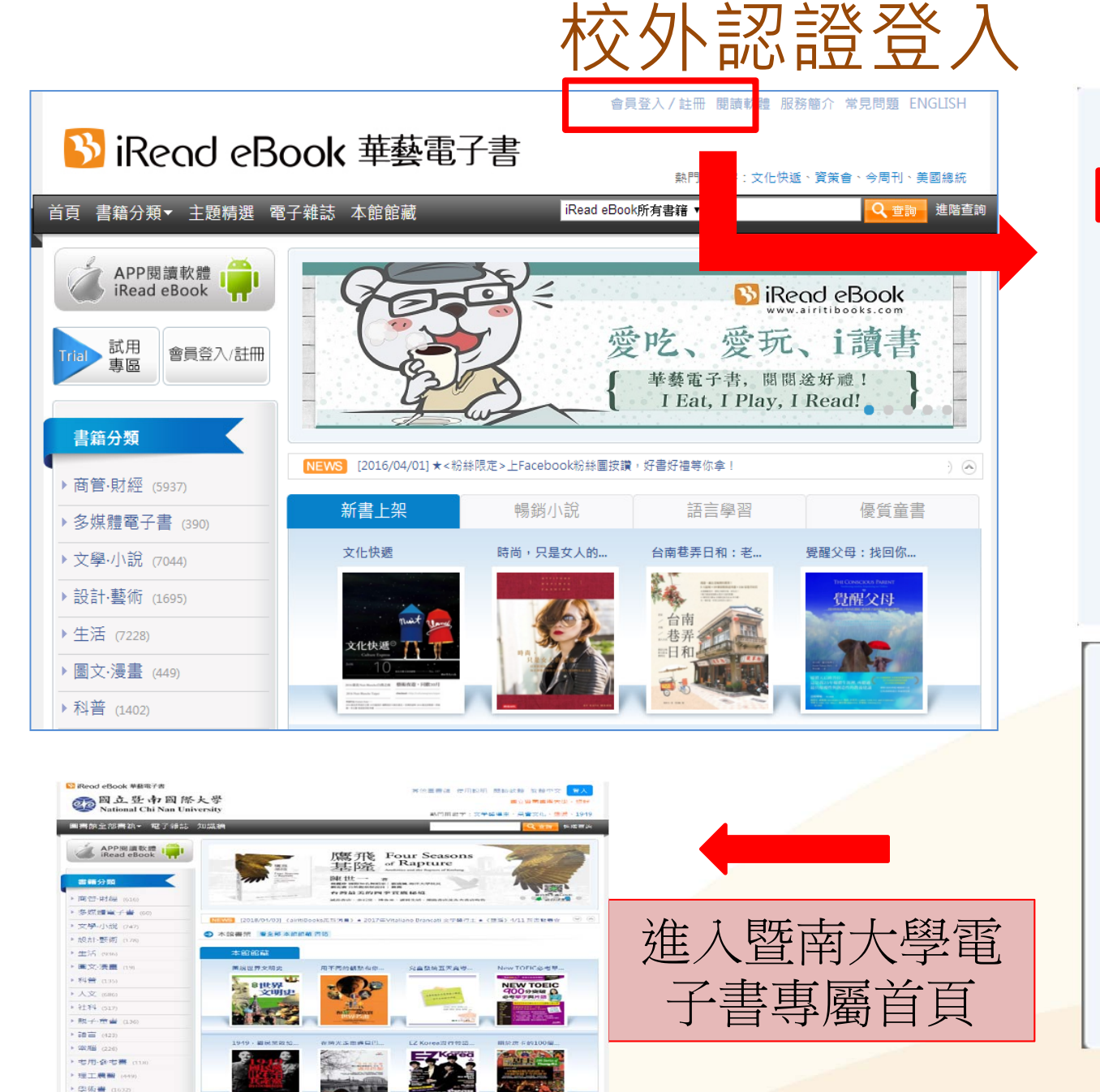

▶ 此刻府田出版的

oiriti 華藝數位

| 請選擇單位院校名稱                           |                    | ×       |   |
|-------------------------------------|--------------------|---------|---|
| <del>仁湖深的第位 · 國</del> 立暨南國際大學<br>暨南 | 在此轉                | 谕入單位名稱  |   |
| 或請選捏單位類型<br>不限類型                    | •                  |         |   |
| 並請選擇單位所屬地區<br>不限地區                  | T                  |         |   |
| 國立暨南國際大學                            | 黑占法                | 選暨南大學   |   |
|                                     |                    |         |   |
|                                     | Ŧ                  |         |   |
| 取消 薩                                | 8                  | 點選確認    |   |
|                                     | •                  | *       |   |
| iRead eBooks                        |                    |         |   |
| 歌迎使用,國立暨南國院大学」     國書館帳密登入 使        | 电子書車書<br>用QR Code1 | 〕<br>登入 |   |
| 帳號: 詩輸入圖書館帳號                        |                    | 輸入圖書館限  | 覽 |
| 密碼: 請輸入密碼<br>□ 自動登入                 |                    | 證帳號/密碼  |   |
| 登入                                  |                    |         |   |
|                                     |                    |         |   |

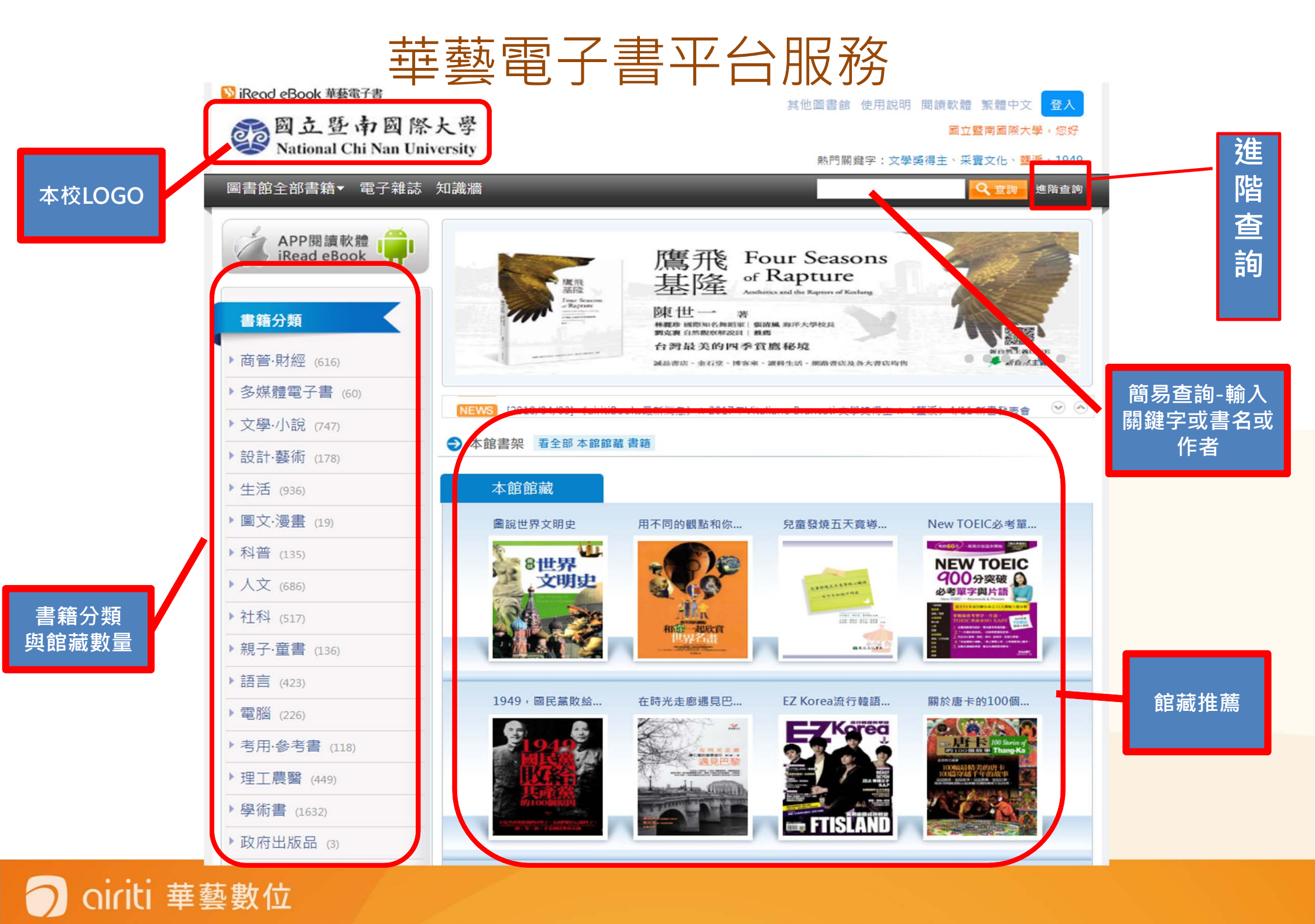

# 簡易查詢-(關鍵字、書名、作者)

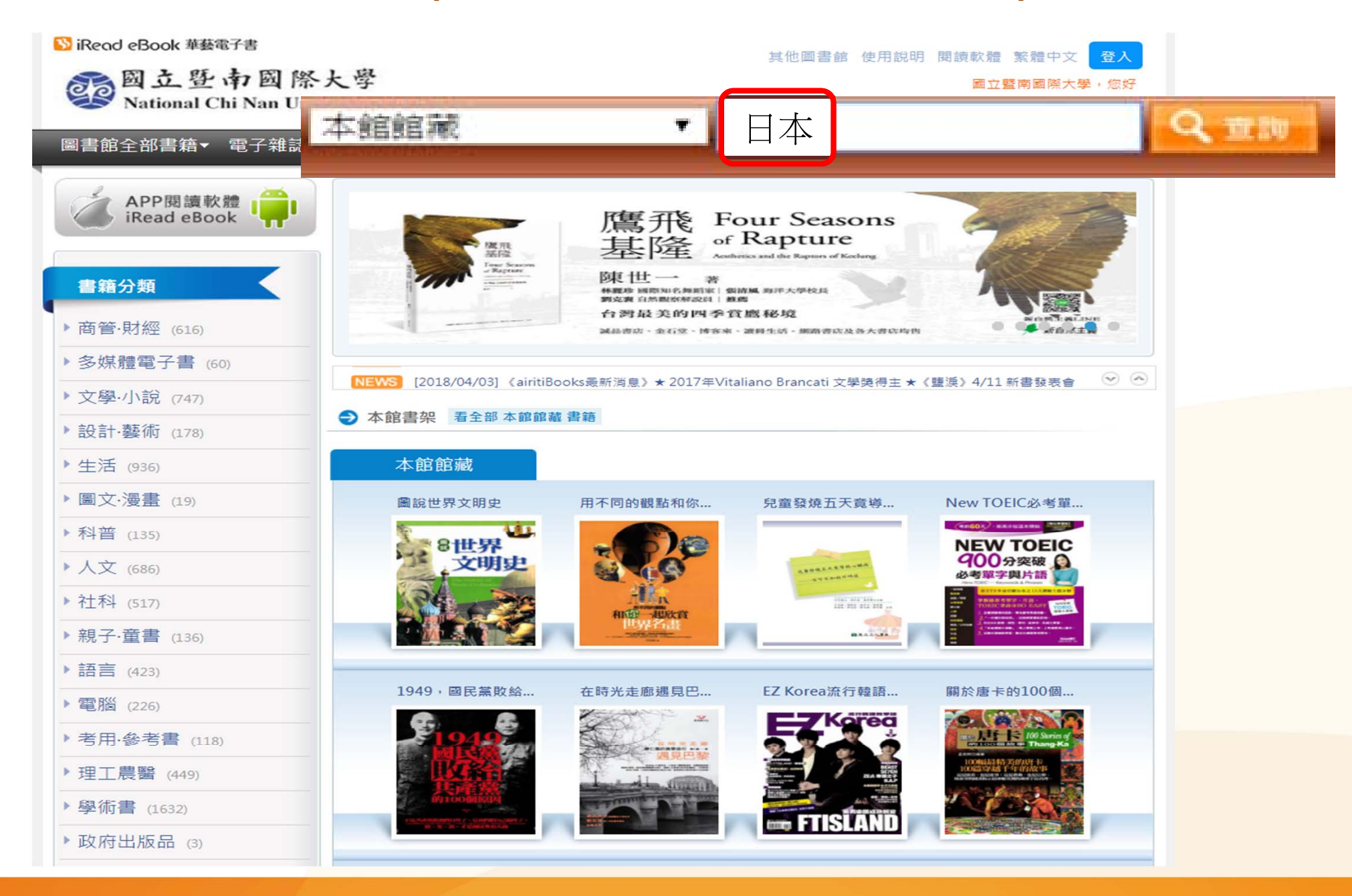

🔵 oiriti 華藝數位

### 檢索查找結果顯示書單

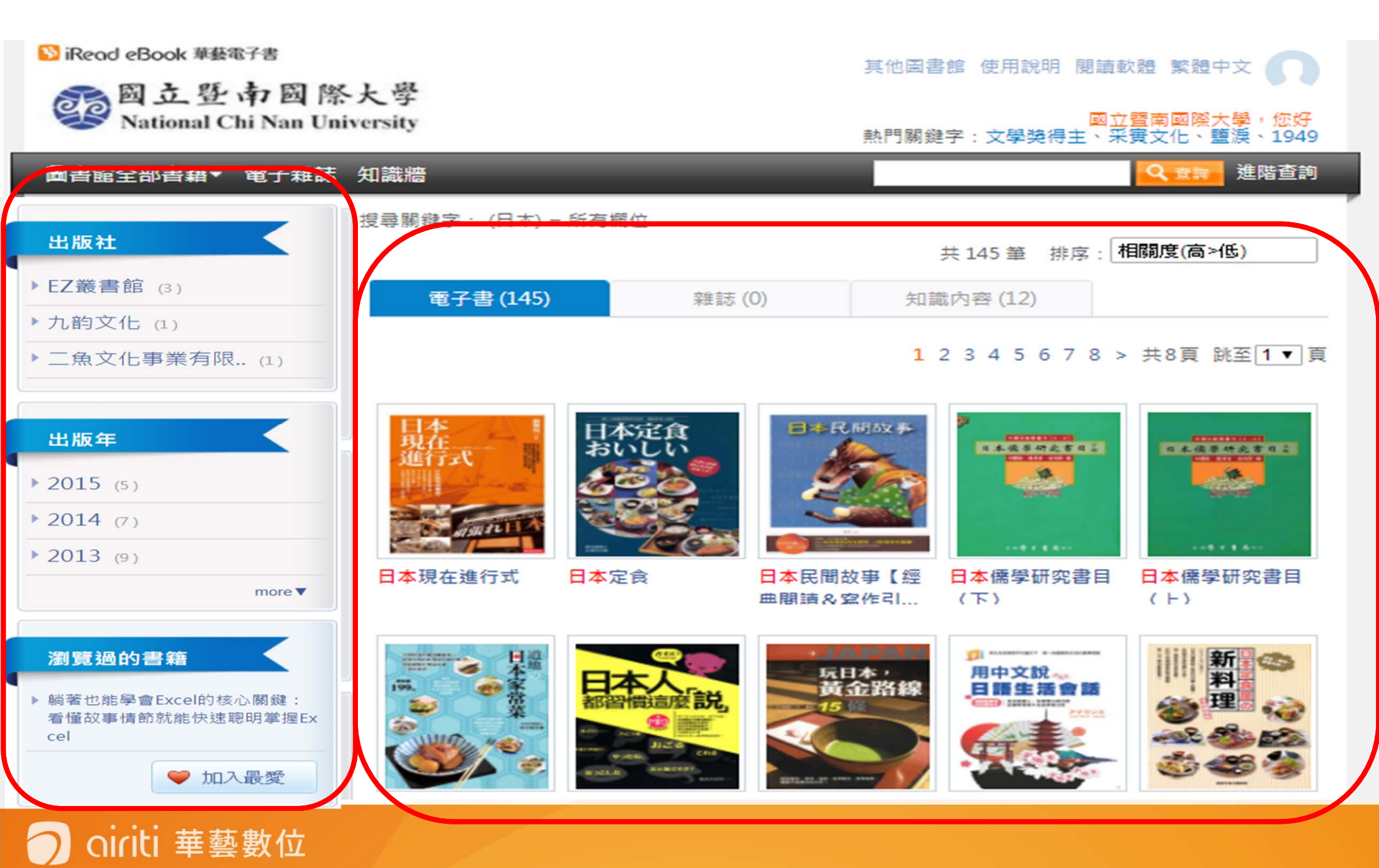

### 進階查詢功能

|                    | 旅遊                                                                          | 所有欄位 ▼                                                              |                                                                  |                                                     |                     |
|--------------------|-----------------------------------------------------------------------------|---------------------------------------------------------------------|------------------------------------------------------------------|-----------------------------------------------------|---------------------|
| AND •              | 英文                                                                          | 所有欄位 ▼                                                              |                                                                  |                                                     | 字串2                 |
| NOT •              | 日文                                                                          | 所有欄位 ▼                                                              |                                                                  | AND                                                 | NOT                 |
| 出版年                | 2000以前 🔻 ~ 201                                                              | 7 🗸                                                                 | ( <del>7</del> 4                                                 | 51 (1) デ事2                                          | 子申1 子申2             |
| <b>握</b> 分類        |                                                                             |                                                                     |                                                                  |                                                     |                     |
| <b>3分類</b><br>書籍分類 | <ul> <li>■ 商管·財經</li> <li>■ 圖文·漫畫</li> <li>■ 語言</li> <li>■ 政府出版品</li> </ul> | <ul> <li>多媒體電子書</li> <li>科普</li> <li>電腦</li> <li>單位自行出版書</li> </ul> | <ul> <li>文學·小說</li> <li>人文</li> <li>考用·參考書</li> <li>品</li> </ul> | <ul> <li>設計·藝術</li> <li>社科</li> <li>理工農醫</li> </ul> | 五林邏輯說明 □ 聚子星章 □ 學術書 |

Oiriti 華藝數位

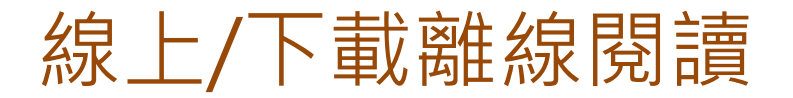

#### 首頁 > 電子雜誌列表 > 書籍詳目頁

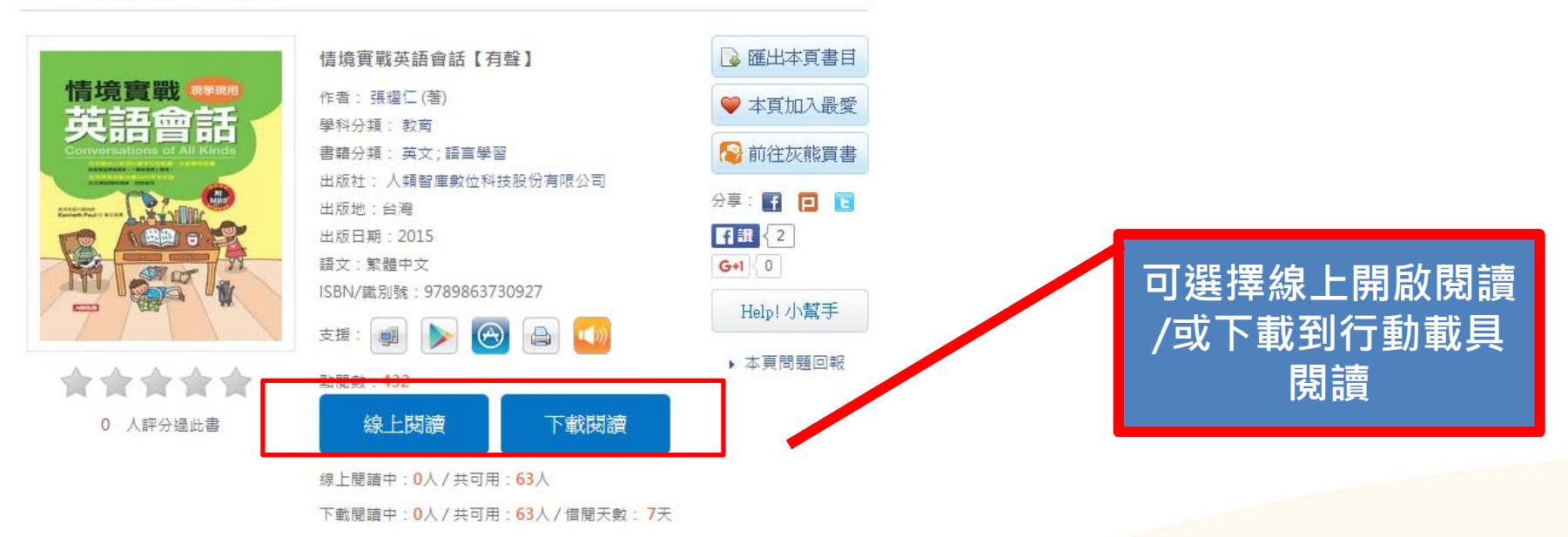

書籍內容 / 館際合作 / 讀者書評 / 同類型書籍推薦 / 同出版社書籍

| - 書籍內容                                                         |                                                                                                    | ▲ TOP                                                                  |
|----------------------------------------------------------------|----------------------------------------------------------------------------------------------------|------------------------------------------------------------------------|
| 內容簡介<br>主角為小男孩Adam                                             | 內容簡介 目錄 ● 目錄                                                                                                    | • 情境對話內容豐富:包                                                           |
| 含上超市、搭捷運、<br>上髮廊剪頭髮等。單<br>以藍色(「常用兩千字<br>愷與驚誦。附贈高品<br>常用的家庭用語,導 | <ul> <li>□ 編者的話·最實用的生活會話</li> <li>④ Going to the Supermarket · 去超市買東西</li> <li>⊕ Taking the MRT · 搭捷運</li> <li>⊕ At the Movie Theater · 在電影院裡</li> </ul>                                                         | 甚至是生病看醫生,或是<br>兩百字」,其餘的單字也<br>熱字標示清楚,方便讀者記<br>,播放MP3,就能學會最<br>讀者輕鬆開口說。 |
|                                                                | <ul> <li>① Going to a Fast Food Restaurant · 去速食餐廳</li> <li>② A Birthday Party · 生日派對</li> <li>③ At the Restaurant · 在餐廳裡</li> <li>④ Shopping for Clothes · 購買服飾</li> <li>④ Going to the Doctor · 看醫生</li> </ul> | 點選目錄章節可直接開啟全文                                                          |
| oiriti 華藝數位                                                    | Getting a Haircut · 去髮廊剪頭髮     Favorite Pastime · 最喜歡的消遣                                                                                                    |                                                                        |

### 閱讀全文

朗讀音軌:1-01

**1** Do You Have a Minute?

Mom: Do you have a minute, Kate?

Kate: Yes, Mom. What is it?

**Mom:** Can you run to the supermarket and buy a bottle of soy sauce for me?

Kate: Can I buy it from the convenience store downstairs? It's closer.

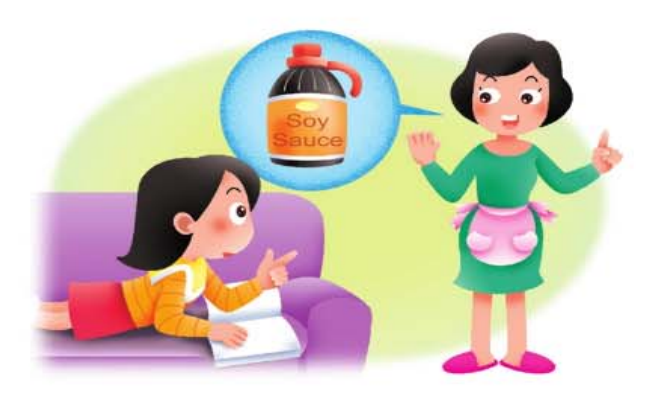

#### Vocabulary

minute [`minit] buy [bar] from [fram] downstairs [`daun`sterz]

内文中譯在 56 頁/單字字義在 62 頁/導讀講解為第 1-02 音軌/講稿在 70 頁。 run [rAn] bottle [`bat1] convenience [kan`vinjans]

supermarket [`sup@,markit] soy sauce [`soi ,sos] store [stor] closer [`kloza]

**Anything Else?** 2

朗讀音軌:1-03

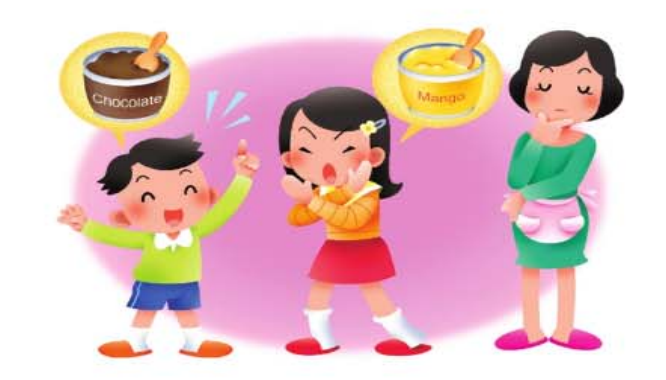

- Mom: The convenience store downstairs doesn't have the kind of soy sauce we like.
- Kate: Oh, OK. Anything else?
- Mom: Let me think. Well, get some ice cream if you like.
- Adam: Ice cream? Wow, I want chocolate ice cream.
- Kate: No! Let's get mango ice cream.

Vocabulary 內文中譯在 56 頁/單字字義在 62 頁/導讀講解為第 1-04 音軌/講稿在 71 頁。 kind [kaind] like [laɪk] anything [`eni, 0in] think [0ink] some [sAm] ice cream [`ais krim] chocolate [`t[skalit] mango [`mængo]

At the Movie Theater · 在電影院裡

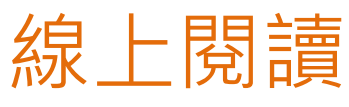

# 支援IE、Chrome、Firefox、Safari、Opera)

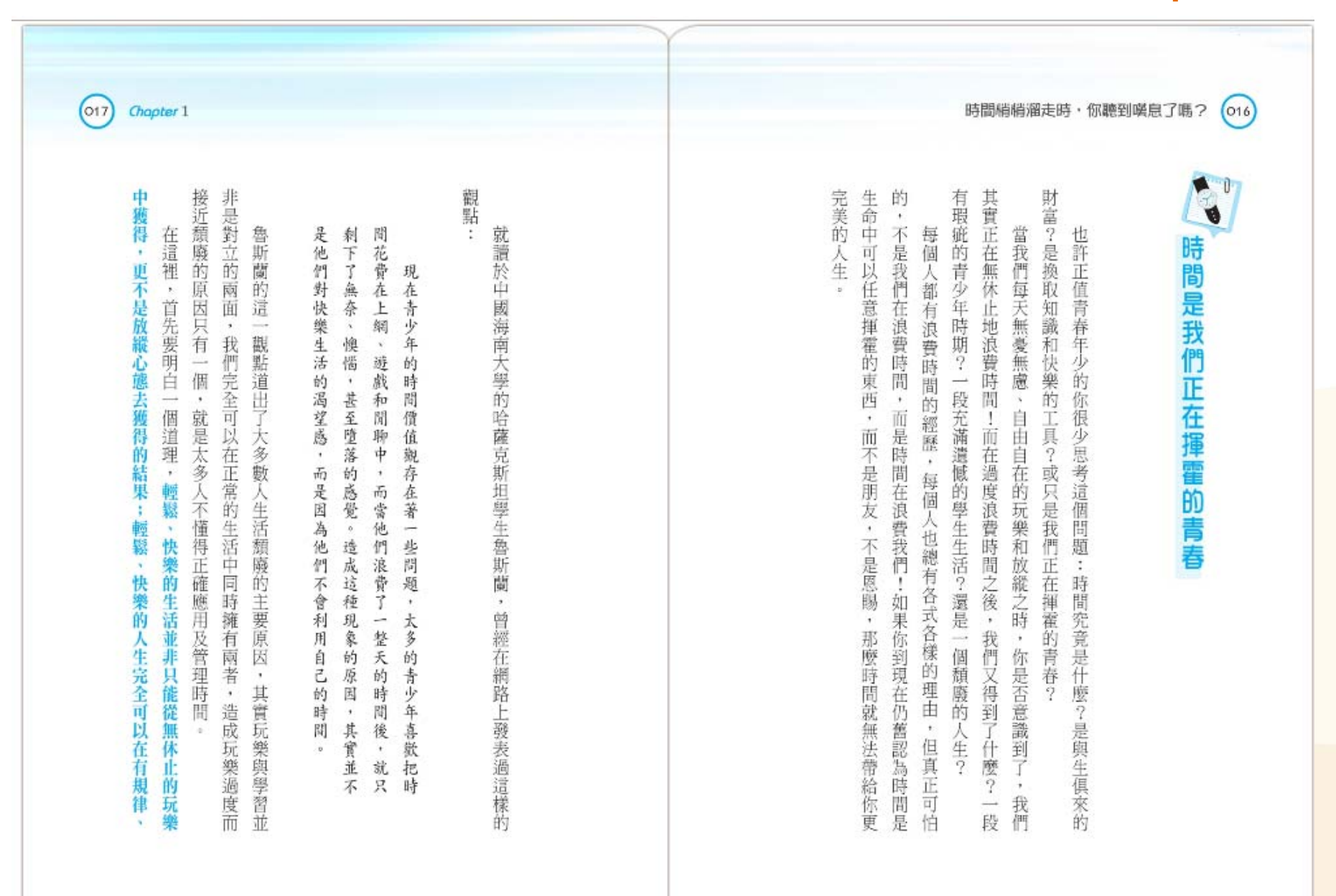

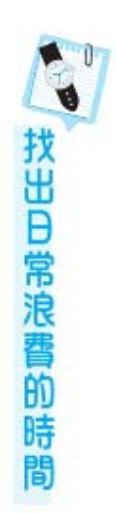

022

覺步調很緊湊,沒有發現任何浪費時間的跡象。那麼,我是不是一個時間管理的 高手呢? 很多人對於時間管理有著這樣的觀點:我的日常生活過得很充實,每天也感

時間梢梢溜走時,你聽到嘆息了嗎?

管理高手了。 在趕時間,以及能否完成每天應該做到的所有事,就能夠區分出自己是不是時間 區分自己是不是時間管理高手的界線非常清楚,只要看是否每天做每件事都

浪費掉的時間碎片。 意識到自己浪費了時間。現在,讓我們從日常生活的層面出發,找出平常最容易 相信許多人都很難做到長期保持每天完成應該做的所有事, 同時也沒有及時

# ②賴床

時間浪費行為。 時間浪費行為。 這種行為伴有一定的精 許緊張,因為其心裡非常清楚應該起床 了,只是無法及時戰勝懶惰的習慣,從 了,只是無法及時戰勝懶惰的習慣,從 了,只是無法及時戰勝懶惰的習慣,從 了,只是無法及時戰勝懶惰的習慣,從 育中定的精 主起床的行為。這種行為伴有一定的精 主起床的行為。這種行為伴有一定的精 主要保約行為。這種行為伴有一定的精 主要保約行為。這種行為伴有一定的精 。 這種行為伴有一定的精 。 一定的精 。 一定的精

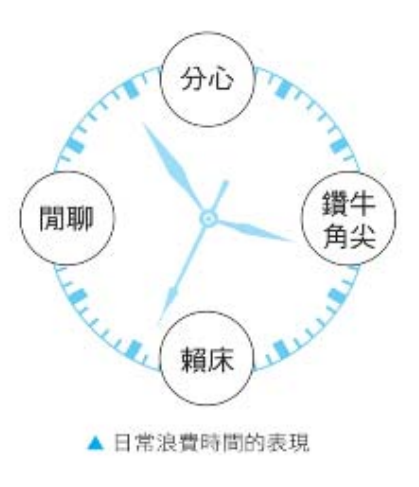

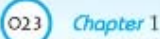

oiriti 華藝數位

| Image: Image: Image | 界 - Google Chrome                                                                                                    |                                                                                                    |                                                   |
|----------------------------------------------------------------------------------------------------|----------------------------------------------------------------------------------------------------|----------------------------------------------------------------------------------------------------|---------------------------------------------------|
| 🗋 www.airiti                                                                                                    | ibooks.com/pdfViewer/index.aspx?PublicationID=P201211280448                                                                                                    | ጵGoToPage=-1                                                                                                    |                                                   |
| N 書名:細菌的t                                                                                                    | 世界 - Google Chrome                                                                                                    |                                                                                                    |                                                   |
| S 書名:CNN主播影                                                                                                    | <mark>itibooks.com</mark> /pdt/iowor/index.aspy2PublicationID-P20121128044)<br>教你經典英文片語【有聲】 - Google Chrome                                                                                                    | <sup>8</sup> CoToPage= 1                                                                                                    | _ = X                                             |
| Selection State                                                                                                    | anolys com (ndt) (invertinder conv2DublicationID - D201E00000408)<br>國教你經典英文片語【有些】 - Google Chrome                                                                                                    | CoToBogo 1                                                                                                    | _ O X                                             |
| B uuuu siritil<br>S 書名:中學生寫如                                                                                                    | ibooks.com/pdft/iowor/indox.acpy2PublicationID=D201E00000408<br>好作文的八堂課 - Google Chrome                                                                                                    | 2CoToDago- 1                                                                                                    | _ <b>0</b> X                                      |
| SS 書名:中學生寫好                                                                                                    | 子作文的八堂課 - Google Chrome                                                                                                    |                                                                                                    | <u>Leidix                                    </u> |
| 🗋 www.airitib                                                                                                    | pooks.com/pdfViewer/index.aspx?PublicationID=P20101004071&GoT                                                                                                    | ToPage=-1                                                                                                    | ¥                                                 |
|                                                                                                    | 03.3 第二堂課<br>小幅方,大效用                                                                                                    | 中學生寫好作文的 0.3.2<br>八堂課                                                                                                    | ٢                                                 |
| <                                                                                                    | (二)即使是講道理也得一張一弛,請者可不想老曉<br>(二)即使是講道理也得一張一弛,請者可不想老曉<br>(二)即使是講道理也得一張一號,該者可以揭示主題。譬如:<br>「鐵達尼號」影片中,從寬在海上被凍死之前<br>「麥珠港」中,指揮宮在出任務前告訴窗夫<br>「一時所走的路,其實是為了沿路的景色,而非目的<br>地。」<br>「阿甘正傳」中,將揮宮在出任務前告訴窗夫<br>「阿甘正傳」中,將揮宮在出任務前告訴窗夫<br>「阿甘正傳」中,將揮宮在出任務前告訴窗夫<br>「阿甘正傳」中,將揮宮在出任務前告訴窗夫<br>」「阿甘正傳」中,將揮宮在出任務前告訴窗夫<br>」「阿甘正傳」中,將揮宮在出任務前告訴窗夫<br>業團電影學院曾經舉行過「百年百大美國電影                                                                                                    | 寫作,是技術,更是藝術!<br>明,一在這裡,藝術所要描記的應是日常繁複、雜<br>個的世界,所要得到的則是單純獨立的世界。<br>應考作文雖不必以藝術創作時的「說盡人間煙<br>少葉」為目標,仍須表現出情趣深永的風味,努力<br>增加文章的可讀性,讓讀者自然吸收深奧的理器而<br>受益無窮。<br>一、適時加入名言佳句<br>一、適時加入名言佳句<br>一、適時加入名言佳句<br>一、適時加入名言佳句<br>了精彩的主因,所以若能援引名人的話來增強氣勢,便可產生一種畫<br>龍點睛的「靠山效應」;評分者也可以從你所引用<br>龍點睛的「靠山效應」;評分者也可以從你所引用<br>前賢地位及文句雋永的程度,來判斷文章的價<br>作,一般學生歸納分析的邏輯能力較弱,常成為作<br>文失利的主因,所以若能援引名人的話來培查到<br>而<br>了精彩的文句,尤其是「顯而易見」的一句<br>了精彩的文句,尤其是「顯而易見」的一句 | >                                                 |
|                                                                                                    | 包括:<br>包括:<br>包括:<br>《 魔鬼终结者》中、阿諾·史瓦辛格的口頭<br>梁 『 I' II be back (我會再回來)!<br>《 纖達尼號》中、季奧那多、秋卡皮歐的:<br>[ I' m the king of the world (我是世界之王)!]<br>《 維服情海》中、濁姆、克魯斯的: [ Show<br>me the money (讓我看到錢)!]<br>[ I' m the king of the world (我是世界之王)!]<br>《 維服情海》中、濁姆、克魯斯的: [ Show<br>me the money (讓我看到錢)!]<br>[ ] 世社會名流的谈話中、也有不少為水島言:<br>[ [ ] 些社會名流的谈話中、也有不少為水島言:<br>[ ] 也又說頭腦要健康清明,首先就不能「想太<br>難」,不能「貪」: 「不論是個人企業或政府、如<br>集不需努力即可獲取很大的利益,太舒服就會不健<br>版。<br>他又說頭腦要健康清明,首先就不能「想太 | <ul> <li>□ 時人間的人類的人類的人類的人類的人類的人類的人類的人類的人類的人類的人類的人類的人類的</li></ul>                                                                                                    |                                                   |

# 下載閱讀軟體 (PC、Android、iOS)

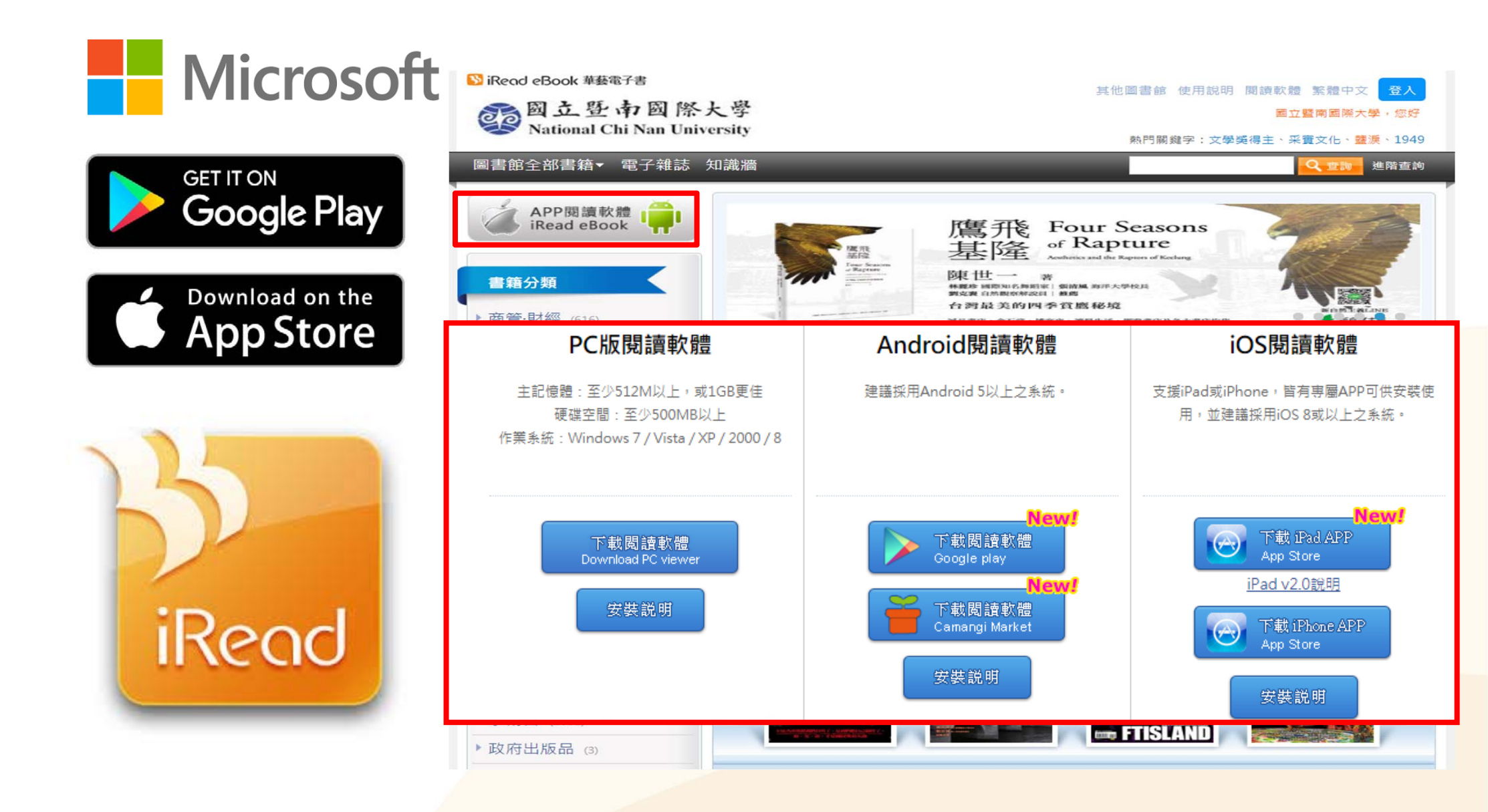

🔿 oiriti 華藝數位

# 閱讀軟體(使用者登入、書籍下載)

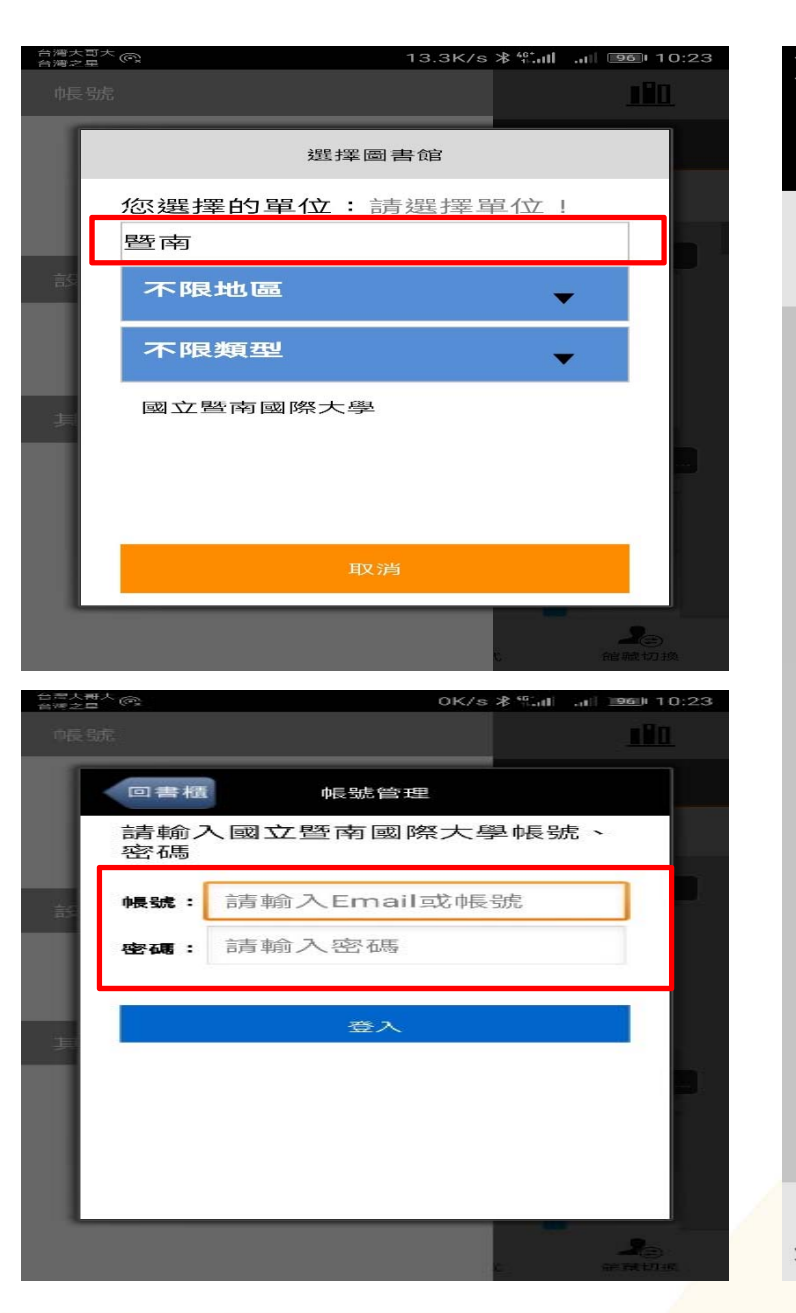

oiriti 華藝數位

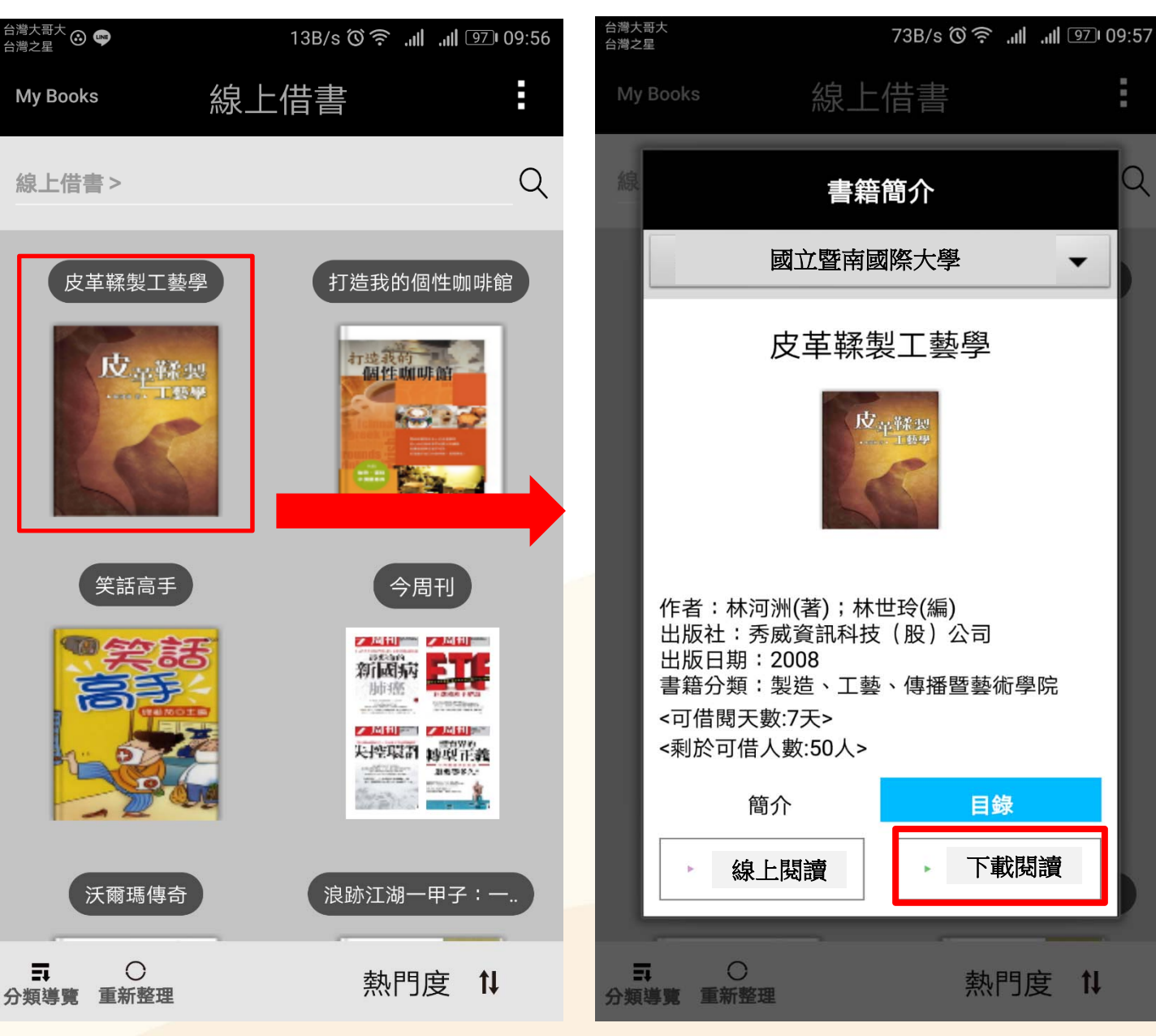

0

•

目錄

下載閱讀

熱門度 1↓

# 閱讀軟體(My Books)

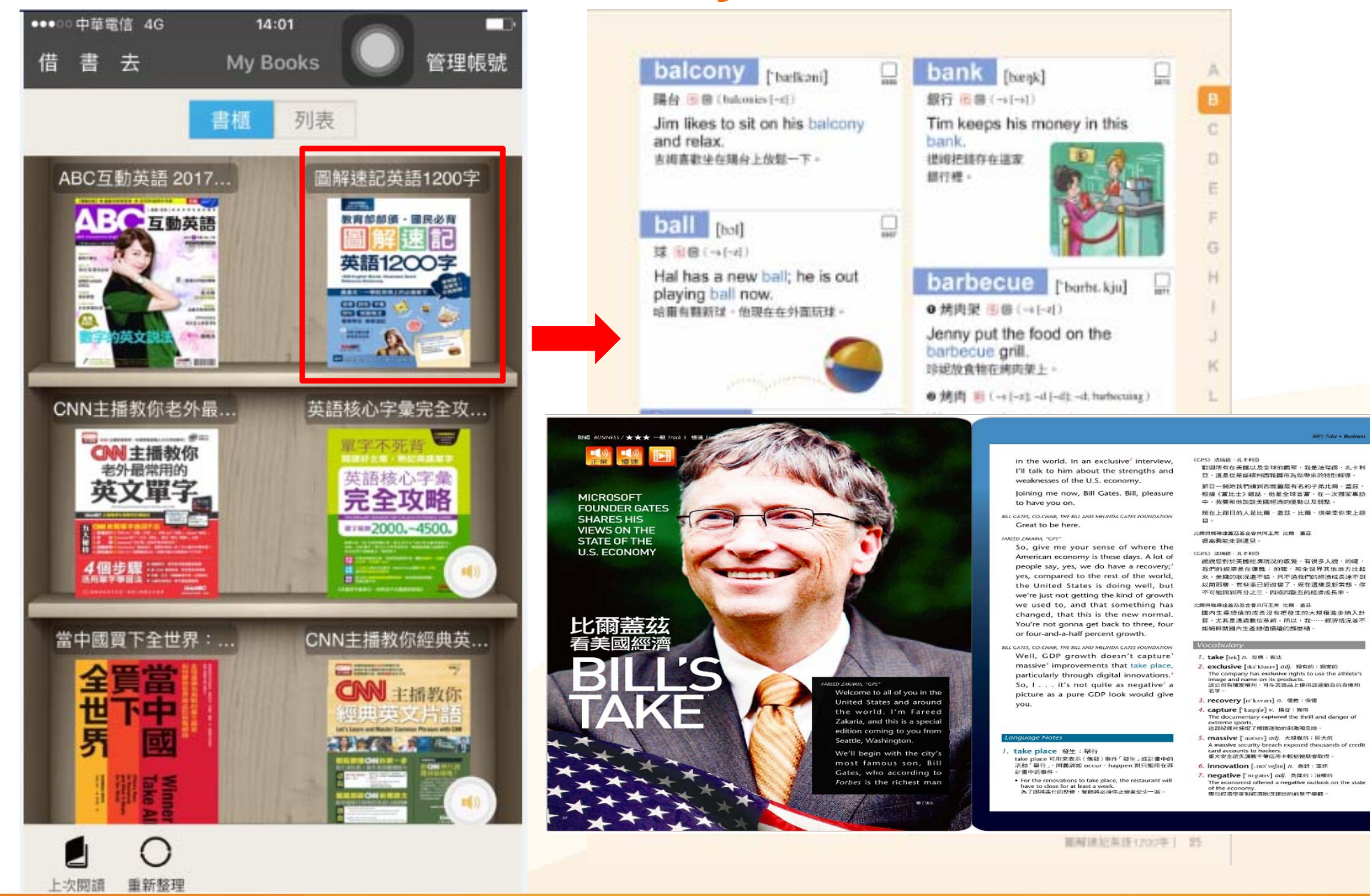

🔵 airiti 華藝數位

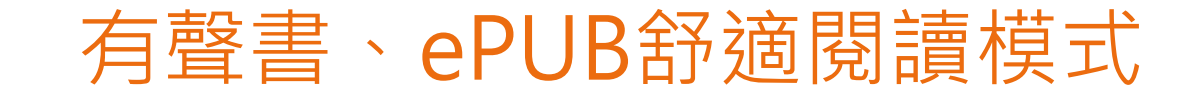

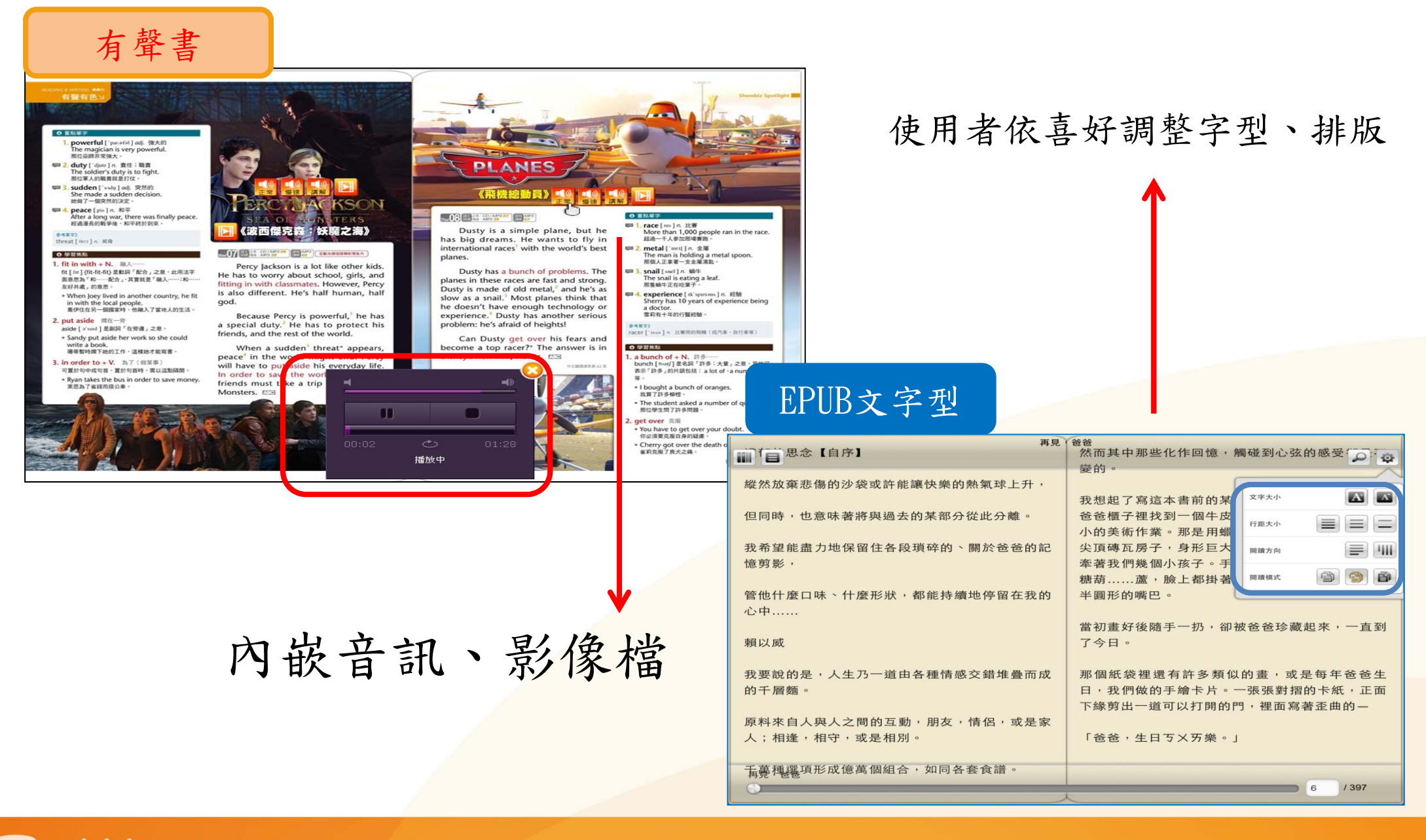

🔿 oiriti 華藝數位

# ePUB文字型閱讀(日/夜間模式)

| S 書名:情商 ○ WWW.i ○ WWW.i ○ まえ:ほぎ | 5:如果你不<br>airitibook | iEQ,那就真的な<br>s.com/epub | ★落伍了 - Google<br>Viewer/text.a<br>★落伍了 - Google       | e Chrome<br>aspx?Pul | olicationID=                                    | P20131206040                                                                     |                    |     |                              |                                                         |                                                     |                                                        |                                                                        |                                                          |          |
|---------------------------------|----------------------|-------------------------|-------------------------------------------------------|----------------------|-------------------------------------------------|----------------------------------------------------------------------------------|--------------------|-----|------------------------------|---------------------------------------------------------|-----------------------------------------------------|--------------------------------------------------------|------------------------------------------------------------------------|----------------------------------------------------------|----------|
| www.                            | airitibook           | s.com/epub              | Viewer/text.                                          | aspx?Pul             | olicationID=                                    | P20131206040                                                                     |                    |     |                              |                                                         |                                                     |                                                        |                                                                        |                                                          |          |
| 3                               | 8                    |                         |                                                       | 1                    |                                                 | 情商:如果                                                                            | <b>虑你不懂EQ</b>      | ,那就 | <b>真的太落伍</b> 了               |                                                         |                                                     |                                                        | e.                                                                     | Q                                                        | Ö        |
|                                 |                      | • 但我們<br>: 如果你不懂EQ,     | 無法進確」<br><sup>那就真的太著伍了</sup>                          | 也預測化<br>7 - Google C | 也未來的成<br>Chrome                                 | 就◎」                                                                              |                    |     | 以上的作,                        | 用有待發現                                                   | 見・它們不                                               | 「是智力・                                                  | 那麼它們是                                                                  | 什麼                                                       | *        |
|                                 | www.a                | iritibooks.co           | m/epubView                                            | er/text.as           | px?Publicatio                                   | onID=P20131206                                                                   | 5040               |     |                              |                                                         |                                                     |                                                        |                                                                        |                                                          |          |
|                                 |                      | 十年前,莫奈就是他們當中的一個。        | 面。然而,許多智商高的人仍然在生活的底層苦苦跋渉中。有過人的智慧的確是一件幸運之事,智力自有它動人璀璨的一 | 2成功並不都來源於智力          | 要性,為情感智商的產生作了有力的鋪墊。在這兩類智力當中,嘉德納明確提到了認識自我和他人情緒的重 | 力則能夠根據自己的感受,規範個人的行為。<br>識他人情緒、性情、動機、慾望,並能作適度的反應。而自知智不久,他提出了人際智力和自知智力。他認為,人際智力能夠認 | 評的同時,他開始研究智商以外的智力。 |     | 嘉德納是美國哈佛大學的心理學教授,在對智力測驗提出嚴厲批 | 用有待發現,它們不是智力,那麼它們是什麼呢?<br>心理學家們提出了新的可能,成功因素中至少還有70%以上的作 | 意的社交生活,那麼它的存在又有多少實際價值呢?如果智商測驗無法預測誰會獲得事業上的成功,誰會享有令人滿 | 業成績能否準確地預測他們的未來呢 <b>?</b> 的確,智商測驗在某種程度上能預測孩子的學業成績,但是,學 | ,區區的智商測驗何足道哉。』並非沒有實現的可能。影響人生成敗的因素實在太多,相比之下家。但如果他的夢想是自己創業,當參議員,或者賺上一千萬, | 加智商測驗,數學一項僅得五十分,也許他不宜立定志向當數學《鐘形曲線》一書的作者亨斯坦與穆瑞也坦言:『假設一個人參 | ×<br>341 |

# Facebook、Google+、Plurk..社群分享功能

首頁 > 分類導覽 > 書籍詳目頁

し 華藝數位

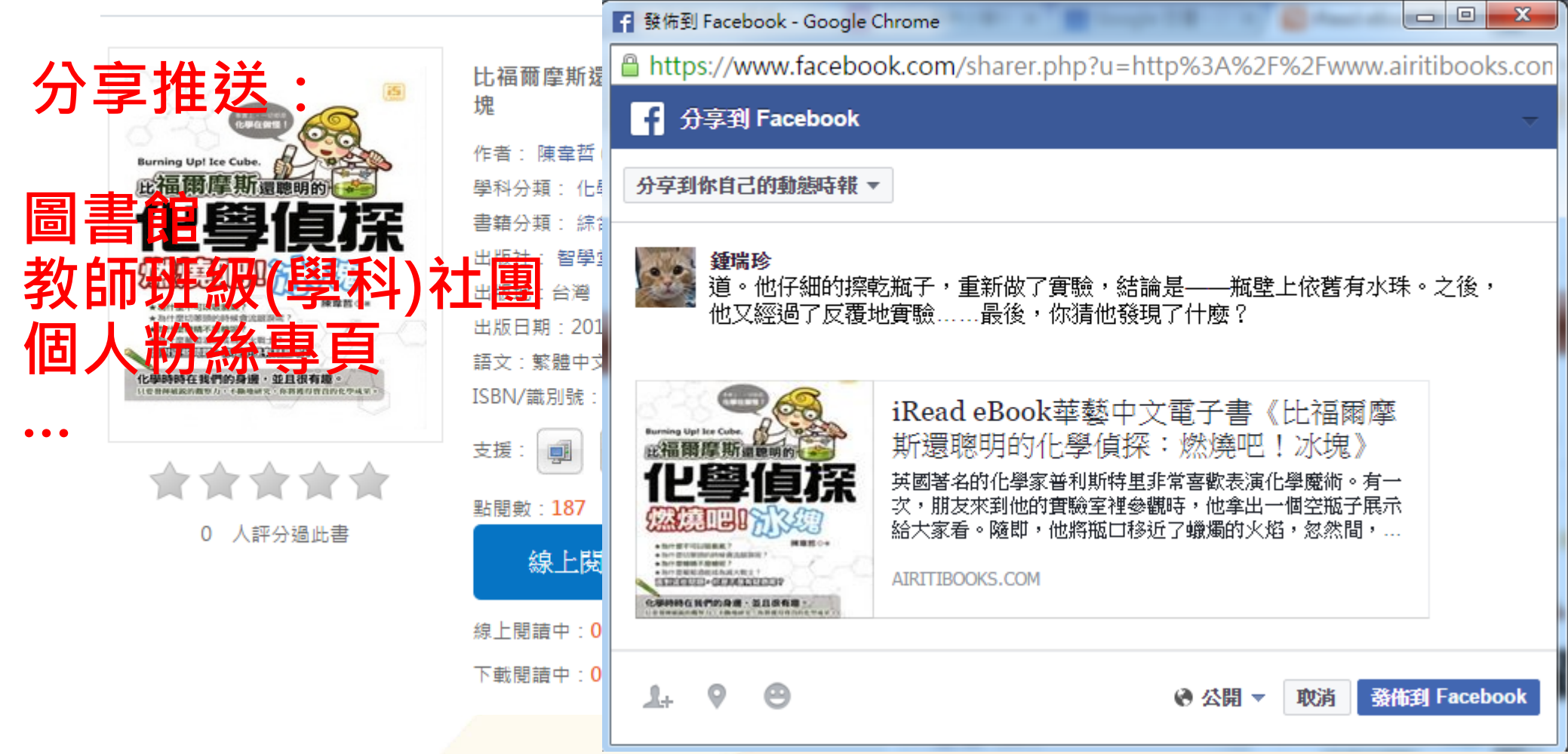

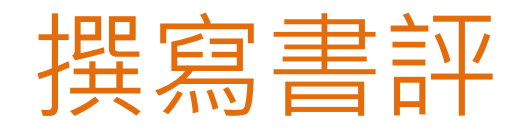

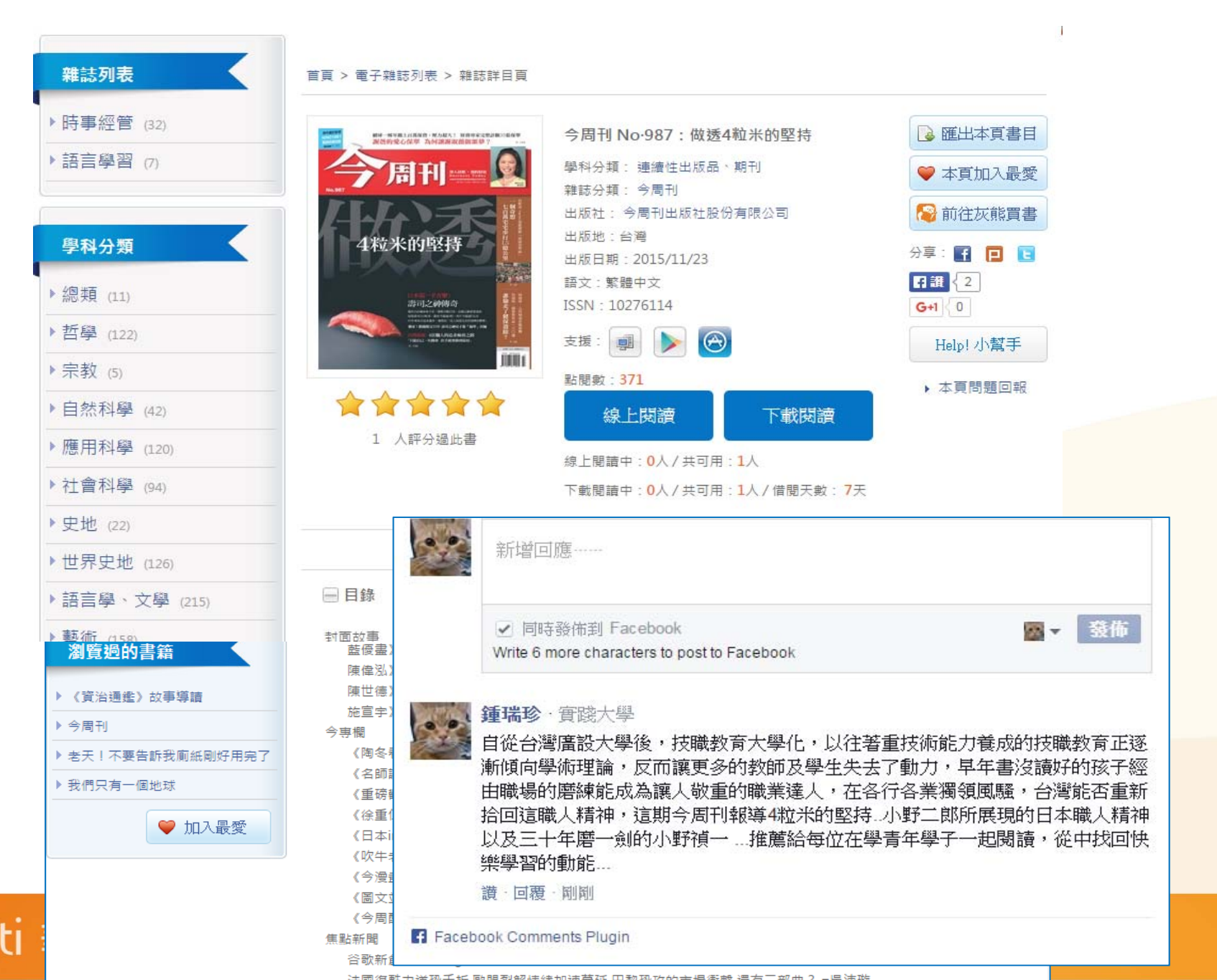

# 圖書館FB專頁推播(以北門農工為例)

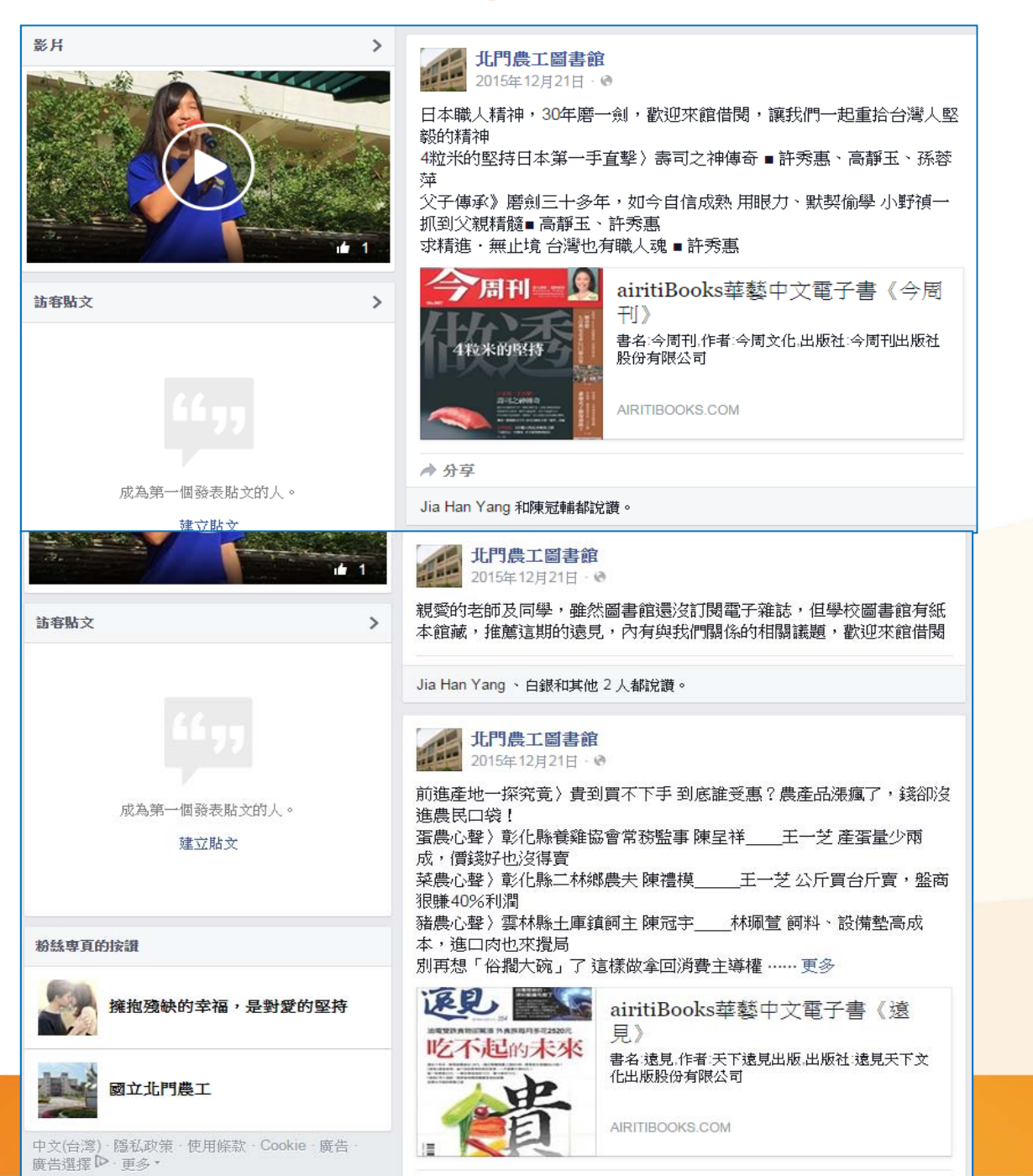

oiriti 華藝數位

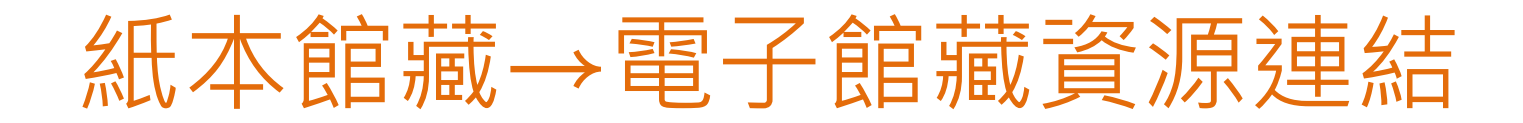

🖪 🖬 📾 行事曆 | 😨 意見箱 | 🎓 暨大首頁 | 🎝 網站導覽 | 🎿 📟 🚟

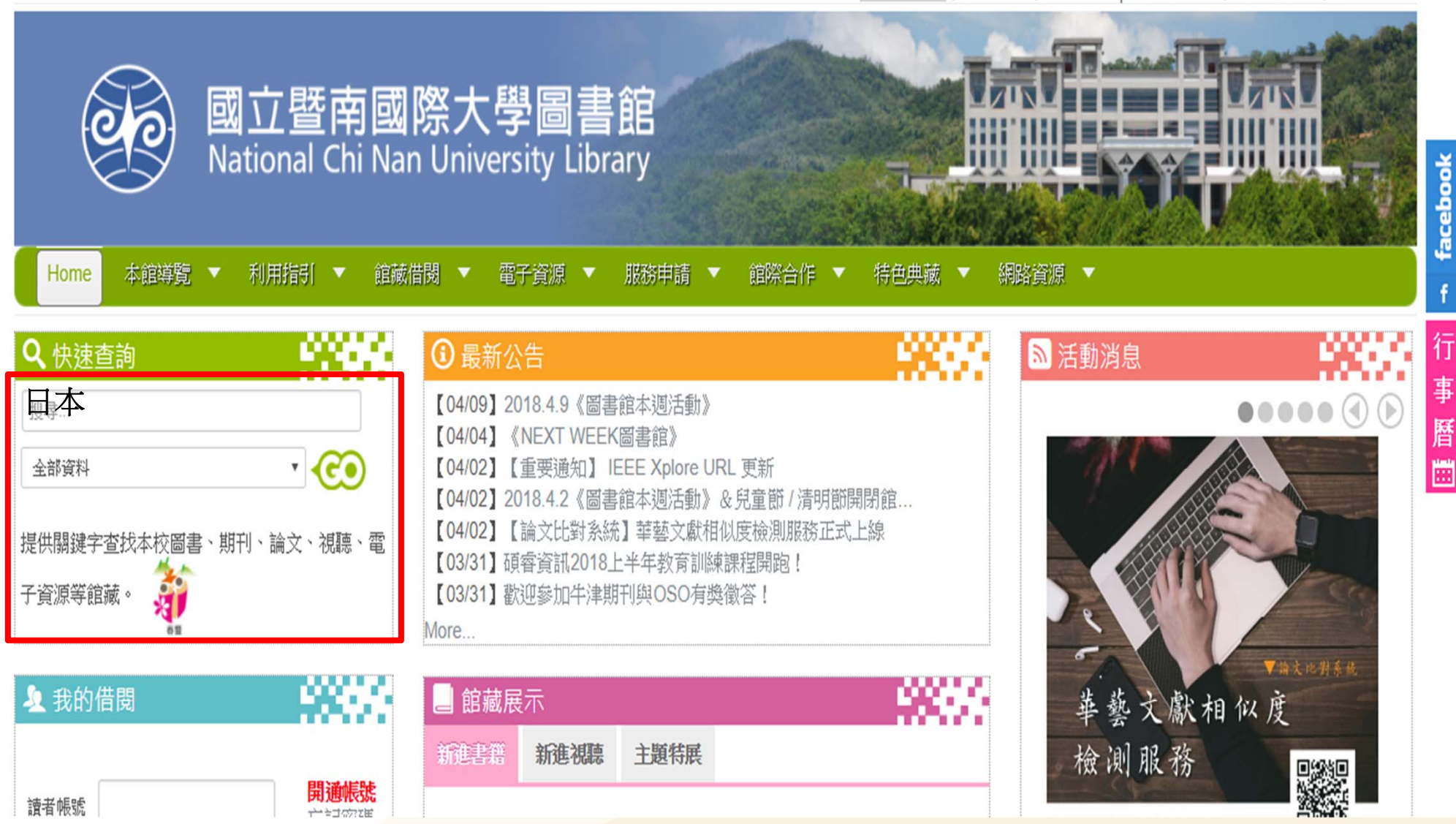

Oiriti 華藝數位

# 紙本館藏連結→電子館藏資源

| 國立暨南國際大學圖書館<br><u>資源探索服務</u><br>Discovery & Delivery Service | <b>**</b>         | 重新查詢 電子資源 | e-Resource | 圖書館 | <b>訪客 ■</b> 個人:<br>library_home_eng | 書架 我的帳戶<br>標籤查詢 線<br>Language: | 登入<br>}上輔助<br>中文✔ |
|--------------------------------------------------------------|-------------------|-----------|------------|-----|-------------------------------------|--------------------------------|-------------------|
| 館藏+文章查詢 <b>館藏查詢</b> 文章查詢 機構典藏                                |                   |           |            |     |                                     |                                |                   |
| 日本 電子書                                                       | ✓ 查詢 進階查詢<br>測開來該 |           |            |     |                                     |                                |                   |
|                                                              | (A) (C, C (S)     |           |            |     |                                     |                                |                   |
| 模糊比對▼ 紀錄中任何地方                                                |                   |           |            |     |                                     |                                |                   |

| <ul> <li>Inss</li> <li>☆ 選取整頁到個人書架</li> </ul>           | 猶示熱門文章 → Results 1 - 10 of 251 為 電子書<br>顯示結果飾選 可用館藏 (14)                                                                                                    | 排序方式 相關性 🗸 | 1 2 3 4 5 🕈 |
|---------------------------------------------------------|----------------------------------------------------------------------------------------------------|------------|-------------|
| <u> 単示結果篩選</u> 可用館藏 (14)                                | <ul> <li>□ 日本學研究史識 [electronic resource]: "二十五史"巡禮</li> <li>王鐵鈞 南昌: 江西高校出版社 2004</li> <li>● 可獲得全文</li> <li>電子書</li> <li>線上檢視 詳目 評論和標籤 Findlt@NCNU</li> </ul>                                                  |            |             |
| 查詢結果分群顯示<br>作者<br>EZ叢書館 編輯部 (2)<br>HyRead ebook電子書 (13) | <ul> <li>○ 從中央支配到地方自主 [electronic resource]: 日本地方分權改革的執動</li> <li>陳建仁 作 華藝數位股份有限公司 臺北縣永和市: Airiti Press 2010[民99</li> <li>● 可獲得全文.本館另有實體館藏</li> <li>電子書</li> <li>線上檢視 館藏地 詳目 評論和標籤 Findlt@NCNU 虛擬書</li> </ul> | 亦與省思<br>寻架 |             |
| L&B數位圖書館 (7)<br>更多選項 ><br>出版年                           | <ul> <li>□ 一本書讀懂日本史 [electronic resource]:要瞭解日本從瞭解日本史開始</li> <li>王光波 華藝數位股份有限公司 臺北市: 文經閣: 廣達文化 2013</li> <li>● 可獲得全文</li> <li>電子書</li> <li>線上檢視</li> <li>詳目</li> <li>評論和標籤</li> <li>Findlt@NCNU</li> </ul>    | â          |             |

oiriti 華藝數位

1

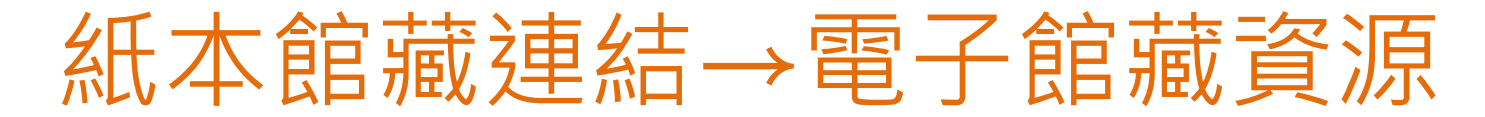

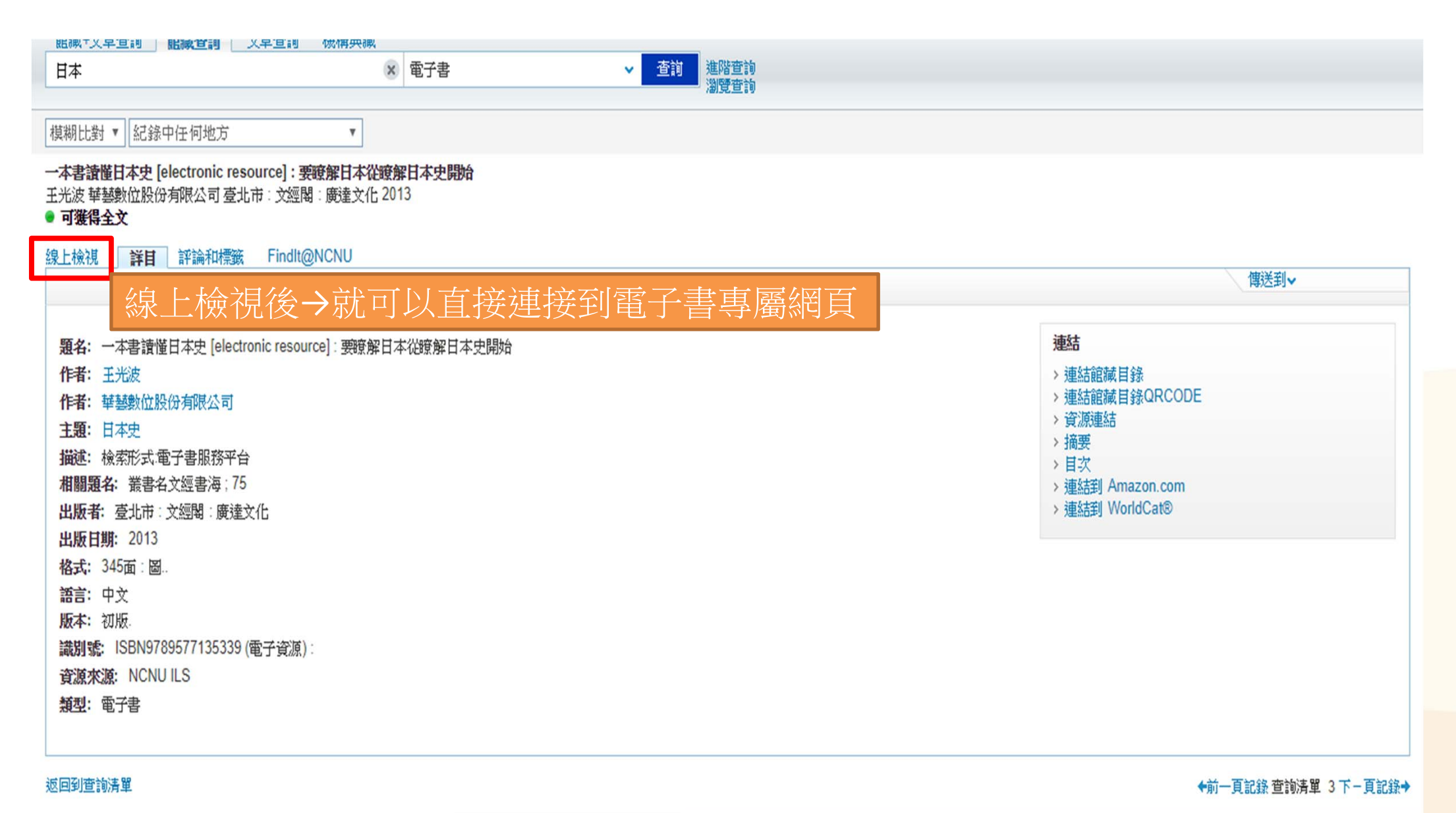

oiriti 華藝數位

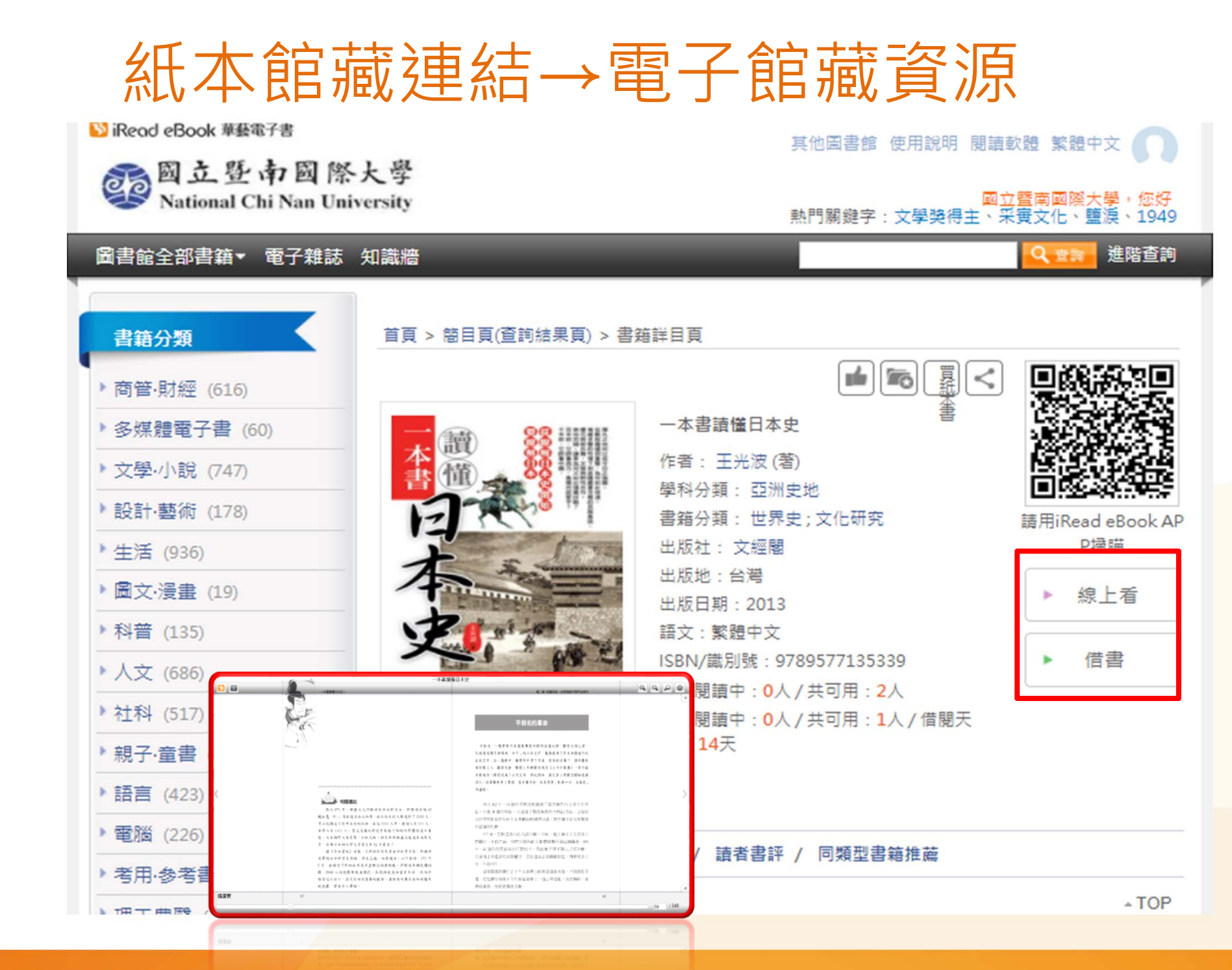

🔿 oiriti 華藝數位

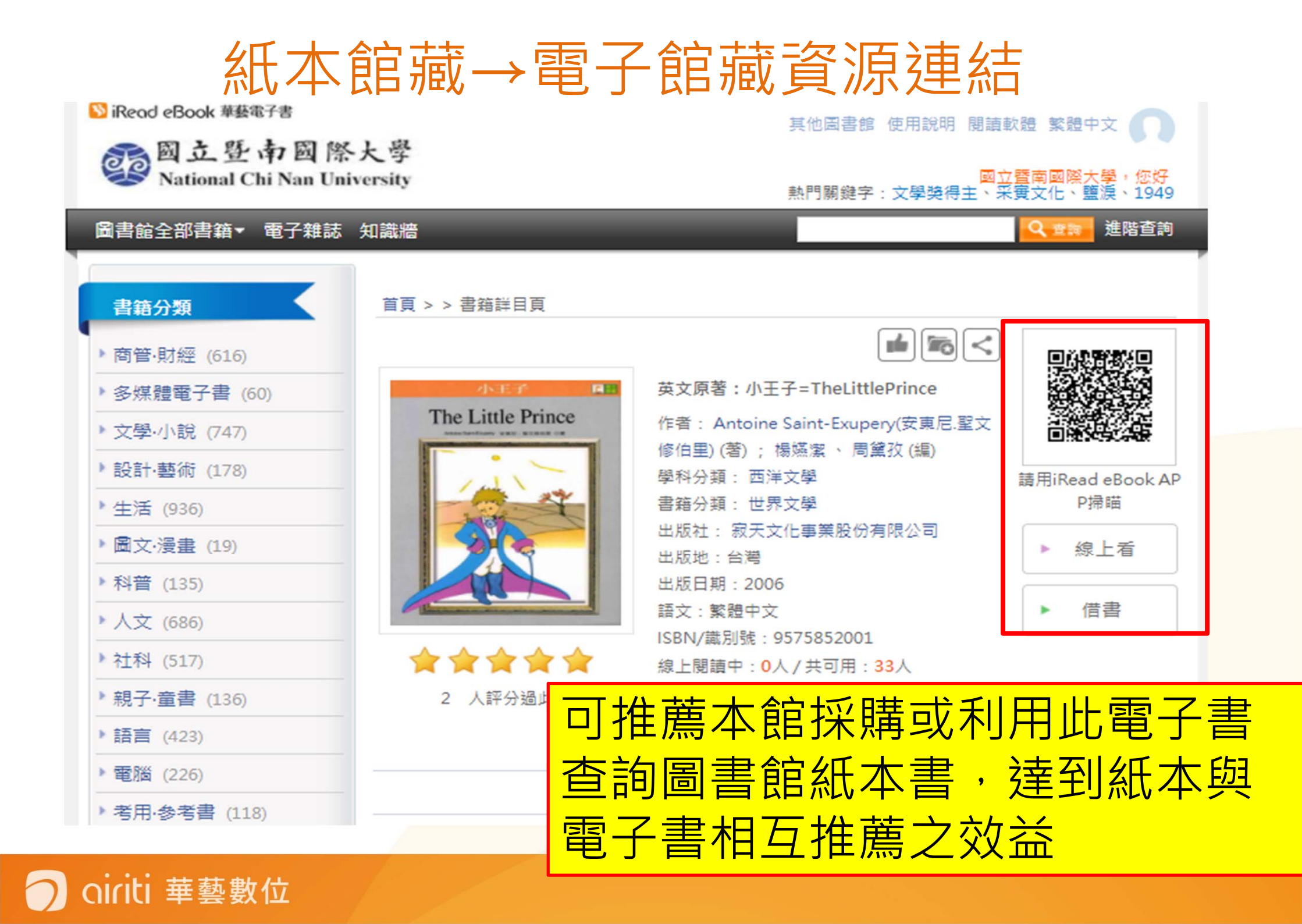

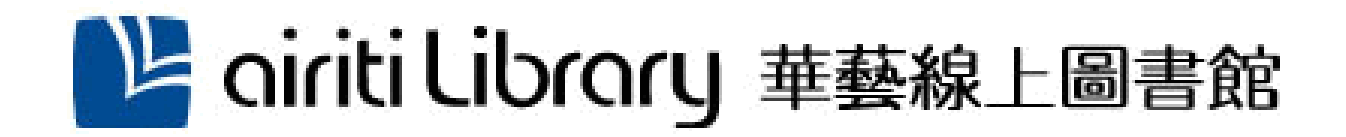

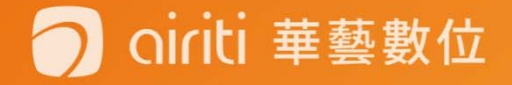

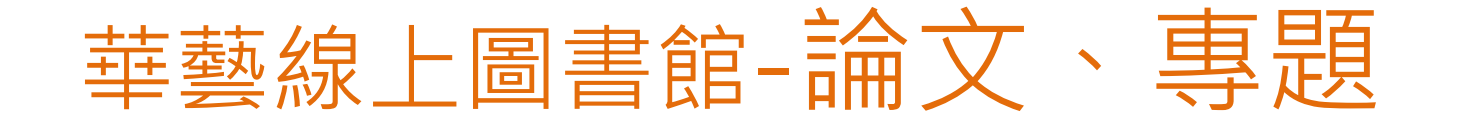

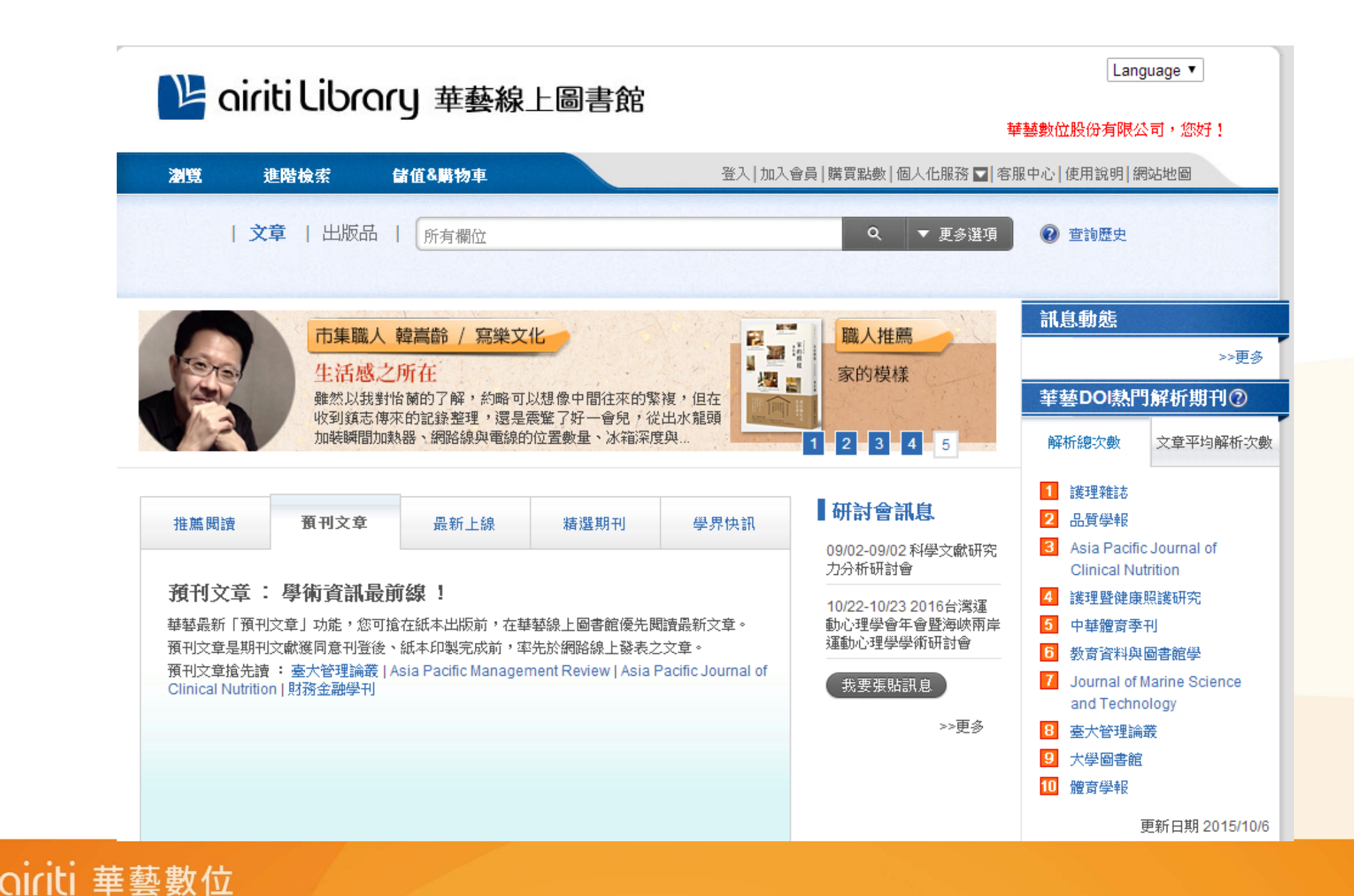

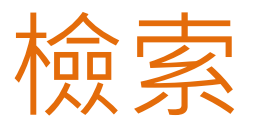

### Nationary 基本 A Later A Later

#### 華藝數位股份有限公司,您好!

Language 🔻

| 瀏覽 進階檢索          | 儲值&購物車                                                                                                    | 登入   加入會員   購買點數   個人化服務 💟   客財                                                                                | 服中心 使用說明 網站地圖                                                                                                    |
|------------------|----------------------------------------------------------------------------------------------------|----------------------------------------------------------------------------------------------------|----------------------------------------------------------------------------------------------------|
| <b>文章</b>   出版   | 品   小農 更多查詢條件                                                                                                    | Q ▼ 更多選項                                                                                                    | ② 查詢歷史                                                                                                    |
| 點數消<br>1.任一線上儲值, | 小農<br>有機農業<br>「均贈<br>「利名/書名/論文<br>(論文<br>(読表系所)                                                                                                    | 作者                                                                                                    | 訊息動態         >>更多         華藝DOI熱門解析期刊②         解析總次數       文章平均解析次數                                                                                                    |
| 推薦閲讀 預刊文章        | 出版地區 台灣中國大陸(含港澳) 美國 全球400大台灣9所入榜台大排第70/源 至 其國高等教育調查機構《QS》15日於網上公布最新數据 「2015/2016世界大學排名」中,台灣大學位居第70名 去年進步6名,但台大在亞洲排名則退居第22名,較去每 滑1名。在今年世界前400大的名單中,台灣的大學有9 榜,且排名普遍較去年進步。該份數據的評比依據有47 標,包括學術聲譽(Academic Reputation)占評比409 業界聲譽(Employer Reputation)占10% >>更多 | 其他地區         55分         第,在         5, 較         季,衣         5, 較         季下         所入         大指         %、 | <ol> <li>品質學報</li> <li>教育資料與圖書館學</li> <li>中華體育季刊</li> <li>政治學報</li> <li>體育學報</li> <li>Asia Pacific Journal of<br/>Clinical Nutrition</li> <li>大學圖書館</li> <li>Acta Nephrologica</li> <li>英語教學期刊</li> <li>Journal of Marine Science<br/>and Technology</li> </ol> |

O oiriti 華藝數位

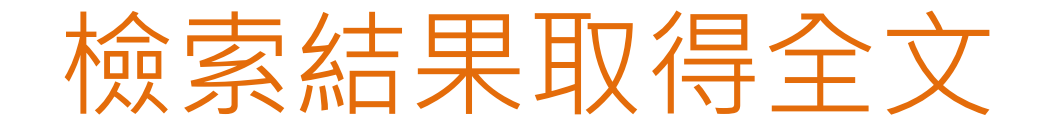

| 期刊文章<br>57                                                             | 會議論文<br>9                         | 碩博士記<br>27 | 汶   | 電子書<br>166                                     |                                                                             |                                                             |                                               |                                |   |
|------------------------------------------------------------------------|-----------------------------------|------------|-----|------------------------------------------------|-----------------------------------------------------------------------------|-------------------------------------------------------------|-----------------------------------------------|--------------------------------|---|
| 依下方條件                                                                  | 來精確結果                             |            | 查討  | 前(小農)=所有                                       | 欄位 AND (有機農業)                                                               | = 篇名關鍵字摘要                                                   |                                               |                                |   |
| 來源資料庫                                                                  |                                   |            | 篇   | 名.關鍵字.摘                                        | 更 作者                                                                        | 刊名                                                          | 起始年一結束年                                       | 檢索結果再查詢                        |   |
| CEPS中文電子<br>CJTD中國大陸                                                   | 子期刊 <mark>(</mark> 6)<br>注期刊 (51) |            | 毎頁  | 10 筆                                           |                                                                             |                                                             |                                               |                                |   |
| 學科分類                                                                   |                                   |            | 共 5 | 7筆,1-10                                        | 筆                                                                           |                                                             |                                               | 井 6 百 🔳 1 2 3 4 5 6 📘          |   |
| <ul> <li>● 應用科學 (3</li> <li>● 醫學與生命</li> <li>● 社會科學 (2</li> </ul>      | 33)<br>科學 (32)<br>20)             |            |     | ■書目8                                           | 出 。厚加入追蹤                                                                    | <b>豐</b> 加入購物車                                              |                                               | 相關程度最高                         |   |
| ♥ 自然科學 (4 ♦ 人文學 (2)                                                    | 4)                                |            |     | 1 <b>臺灣</b><br>黃樹眼<br>臺灣。                      | <b>有機農業的發展</b><br>⊰(Shu-Min Huang);                                         | <b>及其限制:一1</b><br>13/07) 9-34                               | <b>圏技術轉變簡</b> 史                               |                                |   |
| 年代                                                                     |                                   |            |     | 有機制                                            | ₩ ; 科學典範 ; 本                                                                | 土知識; 全球化核                                                   | 沁區; 環境保護主義;                                   | organic farming ; scientific   |   |
| 2016年以後 (2<br>2014年以後 (1                                               | 2)<br>14)                         |            |     | parac<br>預覽拍                                   | igm ; local knowled<br>顧要   被引用次數 (1)                                       | ige ; global nucle                                          | ated areas ; environm                         | entalism<br>🔄 加入追蹤 🚺 全文下載      | 載 |
| 2012年以後 (2                                                             | 24)                               | ▼ 展開       |     | 2 <b>有機</b><br>黃豐明                             | <mark>農業小組的北投</mark><br>};                                                  | 菜園                                                          |                                               |                                |   |
| 出版品名稱                                                                  |                                   |            |     | 律師雜                                            | 註志 345期(2008/06)                                                            | , 46-50                                                     |                                               | 🔄 加入追蹤 🔒 作者未授材                 | 櫂 |
| 北京农业(3)<br>中国农学通报<br>江西农业学报<br>海峡科学(2)<br>世界农业(2)<br>上海蔬菜(1)<br>由国农业住自 | (2)<br>(2)                        |            |     | 3 <b>全球</b><br>李长转<br>世界7<br><b>有机7</b><br>預覽加 | <b>有机农业3种小4</b><br>R; 李焱 ; 和文龙;<br>R业 2012年 11期 ( 20<br>R业 ; 农民组织 ; IC<br>聽 | <b>《组织形式的比</b><br>程慧林; 壬昕;<br>12/07) , 16-19<br>S; CSA; PGS | : <b>较研究</b><br>南京 <del>农业</del> 大学资源与环境<br>; | 翻学学院; 衢州市农业局;<br>🔄 加入追蹤 🚺 全文下調 | 載 |

🔵 oiriti 華藝數位

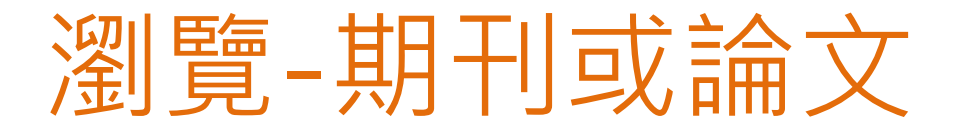

| 瀏覽 進階檢索                                                                | 儲值&購物車                  | 登入 加入會員 購買點數                     | 個人化服務 ▼ | 客服中心 使用診                  | 就明 網站地圖 |       |
|------------------------------------------------------------------------|-------------------------|----------------------------------|---------|---------------------------|---------|-------|
| 文章   出                                                                 | 版品   所有欄位               | ٩                                | ▼ 更多選   | 頁 🕡 查詢!                   | 歴史      |       |
|                                                                        |                         |                                  |         |                           |         |       |
| 期刊文章 會議論文                                                              | 碩博士論文 電子書               |                                  |         |                           |         |       |
| 來源資料庫                                                                  | 出版品名稱                   | 出版單位                             | 出版地區    | 最新卷期                      | 出版日期    | 個人化服務 |
| 主題瀏覽                                                                   | 近代中國                    | 近代中國雜誌社                          | 台灣      | <b>163期</b><br>( 停刊 )     | 2005/12 | ÷     |
| ↓ 人文學<br>● 人文學綜合(701)<br>■ 由國文學(353)                                   | 成大西洋史集刊                 | 成功大學歷史系                          | 台灣      | <b>13期</b><br>(停刊)        | 2005/06 | ÷ 🔁   |
| <ul> <li>● 藝術(281)</li> <li>● 歴史學(244)</li> </ul>                      | 歷史月刊                    | 歷史智庫出版股份有限<br>公司                 | 台灣      | 263期<br>(停刊)              | 2009/12 | ÷ 😚   |
| <ul> <li>● 地理及區域研究(23</li> <li>● 語言學(221)</li> </ul>                   | 0) 俄羅斯學報                | 政治大學俄羅斯研究所                       | 台灣      | <b>10期</b><br>(停刊)        | 2012/01 | ÷ 🔁   |
| <ul> <li>● 交通運輸(163)</li> <li>● 哲學(132)</li> </ul>                     | 歷史数育                    | 國立臺灣師範大學歷史<br>學系                 | 台灣      | <b>20期</b><br>(正常發行)      | 2014/12 | ¢ۍ 😭  |
| ● 人類學及族群研究<br>(103)                                                    | 國史館館訊                   | 國史館                              | 台灣      | <b>6期</b><br>(刊名變更)       | 2011/06 | ÷     |
| <ul> <li>● 外國文學(80)</li> <li>● 宗教學(56)</li> <li>● 圖書資訊學(53)</li> </ul> | 北市数大社数學報                | 臺北市立教育大學社會<br>科教育學条暨社會科教<br>育研究所 | 台灣      | <b>13期</b><br>(停刊)        | 2014/12 | ÷ 🕫   |
| <ul> <li>● 理則學(邏輯)(7)</li> <li>● 哲學總論(4)</li> </ul>                    | 師大臺灣史學報                 | 國立臺灣師範大學臺灣<br>史研究所               | 台灣      | <b>7期</b><br>( 正常發行 )     | 2014/12 | ÷ 🔁   |
| <ul> <li>科学哲学與方法論()</li> <li>語言哲学(1)</li> <li>通 機物管理されである</li> </ul>   | 1)<br>國史館學術集刊           | 國史館                              | 台灣      | <b>18期</b><br>(刊名變更)      | 2008/12 | ¢ۍ 😭  |
| <ul> <li>● 博彻醌與×化資産並<br/>(1)</li> <li>● 語言哲學(1)</li> </ul>             | <sup>1元</sup><br>社會科學學報 | 臺北市立教育大學社會<br>科教育學系暨社會科教<br>育研究所 | 台灣      | <b>1期</b><br>(停刊)         | 2002/06 | ÷ 🕫   |
|                                                                        | 中國歷史學會史學集刊              | 中國歷史學會                           | 台灣      | <b>43期</b><br>(正常發行)      | 2011/10 | ÷ 🔁   |
|                                                                        | 輔仁歷史學報                  | 輔仁大學歷史學系                         | 台灣      | <b>31期</b><br>( 正常發行 )    | 2013/09 | ÷ 🕫   |
| · ++ ++ ++ ++ ++                                                       | 市師社教學報                  | 臺北市立教育大學社會<br>科教育學条暨社會科教<br>育研究所 | 台灣      | <mark>3期</mark><br>(刊名變更) | 2004/12 | ÷ 🕫   |
| [[ 華藝數位                                                                | 現代學苑                    | 哲學與文化月刊社                         | 台灣      | 11卷2期                     | 1974/02 | ÷ 📴   |

(刊名變更)

# 利用期刊卷期線上查閱

|                                       | 所有卷期                                     |                                                        |                                                               |   |
|---------------------------------------|------------------------------------------|--------------------------------------------------------|---------------------------------------------------------------|---|
| CEPS-期刊文章                             |                                          |                                                        |                                                               |   |
| 武 武 武 武 武 武 武 武 武 武 武 武 武 武 武 武 武 武 武 | 收合全部   展開全部                              | Jarleny                                                | [ 難入 關鍵子 宣調 本 刊 初 义 早 日 初 ]                                   |   |
|                                       | <b>⊡</b> ·2017                           | <b>前窗 书</b> 印 I                                        |                                                               |   |
| Ø.,                                   | ■20卷1期(2017/01/01)                       |                                                        |                                                               |   |
| 1                                     | <ul> <li>         2016     </li> </ul>   |                                                        | 天頃 🚺 🕨                                                        |   |
| 9                                     | <ul> <li>         ● 2015     </li> </ul> | 拿加入追蹤 野加入購物車                                           | 最新出版值次                                                        |   |
|                                       | <ul> <li>         ● 2014     </li> </ul> | 大問題關心程度、學習信令、                                          | 閉讀習慣與其心理涵確之關聯                                                 | 1 |
|                                       | <ul><li></li></ul>                       | Tang);禁孟寧(Meng-Ning Tsai);                             | 林洪煜(Hung-Yu Lin)                                              |   |
| 1560-1277, 李刊                         | <ul><li></li></ul>                       | 憤與態度 ; 學習信念 ; 課業壓力因服                                   | 焦;心理適應; <mark>big question , habits and attitudes of</mark>   | t |
| 電子版需延後上編                              | <ul><li></li></ul>                       | set; academic stress coping; psy<br>(獻(47)             | chological adjustment<br>一 加入追蹤 毎 加入購物車 🚺 全文下載                |   |
| 指標收錄 : ACI<br>影響指數 : <b>0.2</b> :     | <ul><li></li></ul>                       |                                                        |                                                               |   |
| 數據來源 : Aca                            | <ul><li></li></ul>                       | :情緒文本內容對於幼教師情緒<br>ai)                                  | 信談之影響                                                         | Γ |
| 刊么识革                                  |                                          | ; 情緒言談 ; 情緒文本內容 ; ang                                  | er-laden storybooks; teachers; emotional language;            |   |
| Тэцинт                                | • 2007                                   | nts                                                    |                                                               |   |
| 收合全部   展開                             | • 2006                                   | (MA(30)                                                | ▲ 加入短艇 費 加入時初単 ■ 至火下戦                                         |   |
| 課程與教學                                 | • 2005                                   | 密伴侶選擇攻擊策略之調節效                                          | 果分析                                                           |   |
| 1996701                               | • 2004                                   | Cheng)<br>策略; 情绪管理; romantic jealous                   | sv ; attack strategy ; emotional management                   |   |
| 所有卷期                                  | • 2003                                   | Non A Misson A Lougan Jourse                           | 🖙 加入追蹤 🛒 加入購物車 🚺 全文下載                                         |   |
|                                       | <b>±</b> 2002                            | 大教会具体通行组织研究                                            | <b>持</b> 力加效                                                  |   |
| 收合全部   展開                             | <b>±</b> 2001                            | (本教)月口に読杯(13)1時(天い)(注)<br>Chen); 李琪明(Angela Chi-Ming L | ▶ <b>८ ₩T ૠ</b><br>ee);方志華(Chih-Hua Fang);劉秀姆(Show-Mann Liou) |   |
|                                       | <b>1</b> 2000                            |                                                        |                                                               |   |
|                                       | ( <b>±</b> ) 1999                        |                                                        |                                                               |   |
| OINU <b>華藝數</b> 位                     | ( <b>±</b> )·1998                        |                                                        |                                                               |   |

المر مار ا

6

# 參考引用文獻及書目匯出

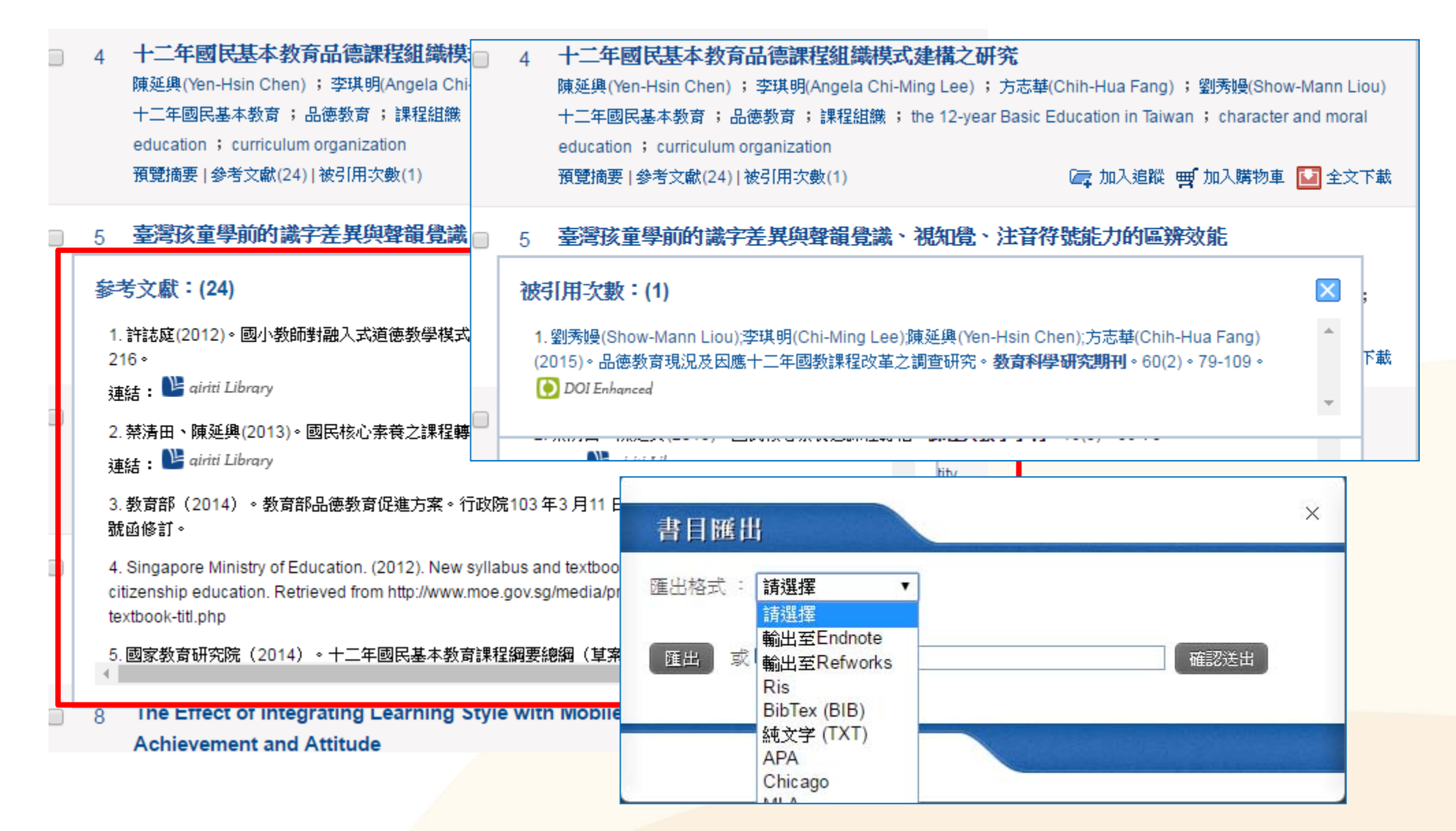

ti 華藝數位

線上閱讀全文

# 選組典教學季刊 2015,18(2),頁1~26 臺灣青少年對大問題關心程度、學習信念、 閱讀習慣與其心理適應之關聯

#### 唐淑華'蔡孟寧"林烘煜"

本研究希望探討臺灣青少年對於自我認同等大問題的關心程度及其與心理 適應等變項的關聯性,並檢視當青少年的學習信念不同時,其閱讀相關表現、 大問題關心程度以及心理適應是否有所差異。本研究採問卷調查方式,抽選全 臺 18 所國中,共得 884 份有效問卷。結果顯示臺灣青少年的確非常關心「自己 的價值及意義」與「課業與學習」的大問題。且雖然當其越關心大問題時,其 對問題冷靜因應程度及希望感越高,也越認為智力是可以改變的;然而越關心 「課業與學習」問題的青少年,自尊卻反而越低。此外,本研究也發現當學生 的學習信念採定型心態時,相對於採取成長心態者,他們閱讀的興趣較低,閱 讀相關表現較差,也越不會去思考大問題,其心理適應也較差。

#### 一、從「學習信念」觀看「課業壓力因應」

oiriti 華藝

在升學競爭激烈的臺灣教育環境中,課業壓力如同「緊箍咒」般如影隨形, 是個怎麼樣也擺脫不掉的壓力源(stressor)。根據董氏基金會在2011年針對臺 灣五都五千多名國、高中生進行調查,結果顯示的確有18.1%受訪者有明顯憂 鬱情緒,平均每五人就有一人深陷煩惱,需要專業協助。根據這份調查,受訪 者壓力來源前五名依序是:課業考試成績不佳、父母的期待、人際關係、身材 外貌,以及網路活動時間過長或不足,其中又以考試成績與身材外貌不佳,最 讓他們沮喪。而有關課業及考試成績此項壓力源,更是臺灣青少年近十年持續 存在的最大壓力來源。<sup>2</sup>可見臺灣的青少年輔導工作中,學業方面的議題尤需 積極關注。

· 妹而厩力酒方在,主义伊丰句佃, 郏咸必刻同堂的厩力(etrace), 田为句

# 文獻相似度檢測服務

# 關於華藝文獻相似度檢測服務

- ✓ 本服務能協助使用者檢測其文檔與其他文獻 的相似狀況,提升著作品質。
- ✓ 本服務擁有獨家的期刊、會議、學位論文等 優質比對內容,包含SCI、SSCI、TSSCI、 MEDLINE......等國內外指標期刊,以及臺灣 大學、交通大學、清華大學......等優秀大學 之學位論文。

# 比對內容

文獻相似度檢測服務比對內容涵蓋: 逾2,000種華文學術期刊與會議論文,收錄約50所大 專院校學位論文;比對內容總數:563,855篇文章, 其中期刊文章449,882篇;會議論文文章6,885篇; 學位論文107,088篇。

|    |         | 期刊與會議論文種數(約) 持續增加 |
|----|---------|-------------------|
| 序號 | 類別      | 中                 |
| 1  | 人文學     | 672               |
| 2  | 社會科學    | 880               |
| 3  | 基礎與應用科學 | 163               |
| 4  | 生物農學    | 129               |
| 5  | 醫藥衛生    | 314               |
| 6  | 工程學     | 174               |

服務特色

- ✓ 臺灣期刊與學位論文之全文收錄量最大。
- ✓ 完全保留文檔排版格式,無需將表格及圖片 從文檔中拆出。
- ✓ 可直接透過本服務連結華藝線上圖書館 (Airiti Library)檢視並取得相似文獻。
   ✓ 獨家提供引文疏漏檢測功能,提示可能缺少 的文內註與文末參考書目,避免不正確引用。
   ✓ 簡易的檢視方式,可直覺了解相似關係。

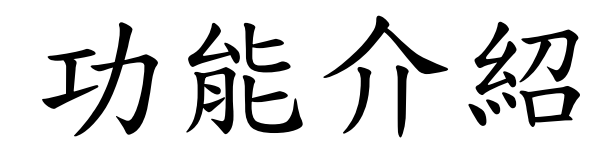

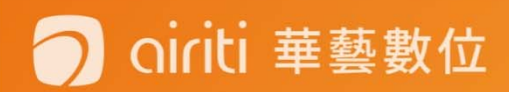

### 登入文獻相似度檢測服務路徑

oiriti 華藝數位

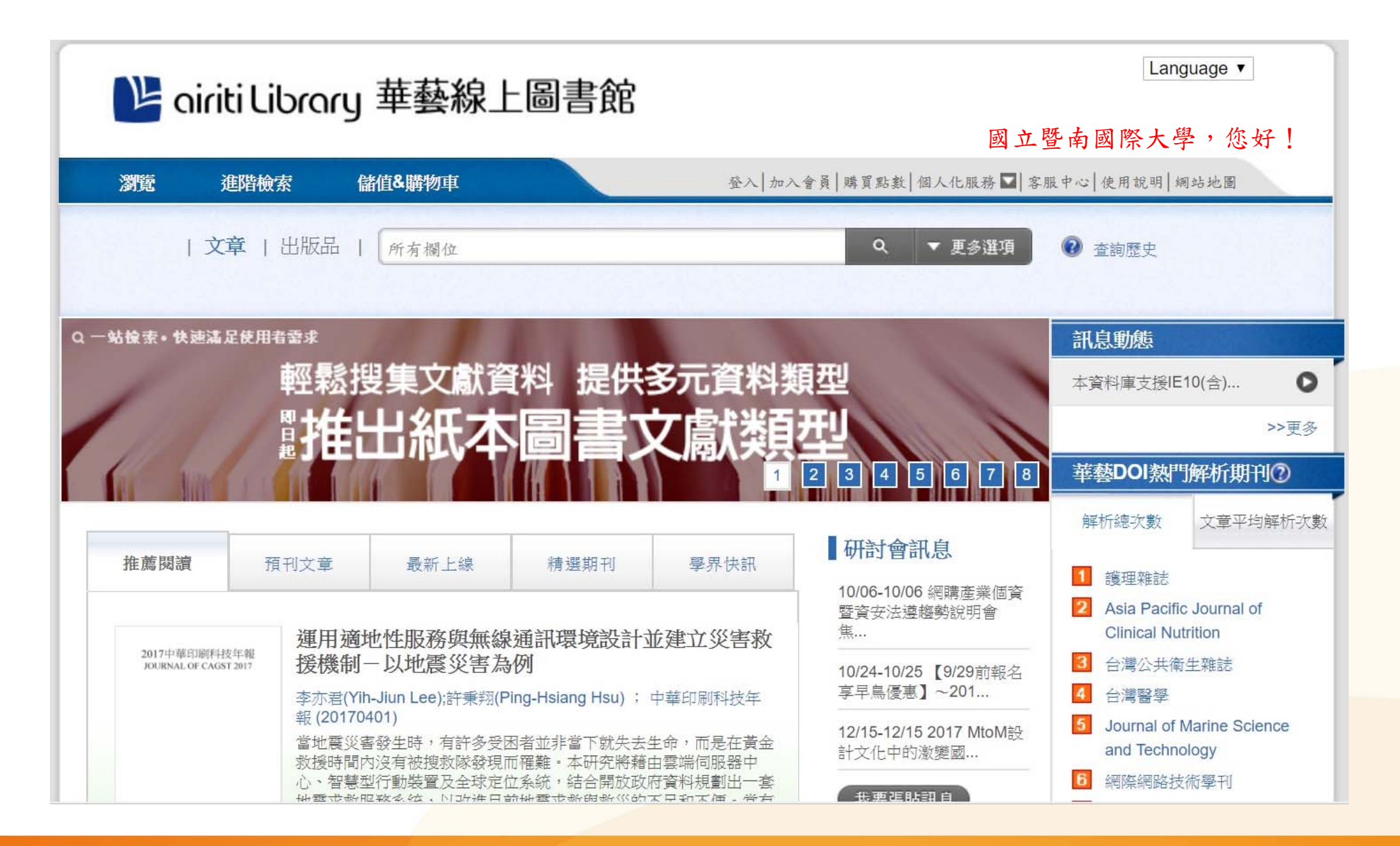

| 🕒 airiti Library 華藝線上圖書館 |                    |           | 國立既去                             | Language ▼<br>副欧十學、你好                                     |
|--------------------------|--------------------|-----------|----------------------------------|-----------------------------------------------------------|
| 瀏覽 進階檢索                  | 儲值&購物車             | 登入   加入會員 | 到上宣书]                            | 图1个八子,心幻<br>B中 2 使用說明   網站地圖                              |
| 文章   出版                  | 記   所有欄位           |           | 會員登入<br>Q<br>忘記帳號密碼              | 查詢歷史                                                      |
|                          | 個人化服務 □ 客服<br>會員登入 | 中心        | 序號加值<br>文獻相似度檢測服3<br>查詢歷史        | 務 代息動態 ☆資料庫支援IE10(含) >■                                   |
| ₩·苯Ⅱ%                    | 忘記帳號密碼             | 12        | 3     4     5     6     7     8  | 華藝DOI熱門解析期刊⑦<br>解析總次數 文章平均解析次                             |
| <b>淮廣國領</b> 項刊又          | 序號加值               | "乔氏都      | 10/06-10/06 網購產業個資<br>既咨卉法道總勢證明會 | <ol> <li>護理雜誌</li> <li>Asia Pacific Journal of</li> </ol> |
|                          | 文獻相似度檢測服務          |           |                                  |                                                           |
|                          | 查詢歷史               |           |                                  |                                                           |

### 🔵 oiriti 華藝數位

### 文獻相似度檢測服務

#### 管理者登入

### 最完整的獨家中文比對內容

華藝文獻相似度檢測服務可協助您比對您的文檔與他人著作的相 似程度。比對內容涵蓋逾2,000種華文學術期刊與會議論文,以 及超過60所大專院校學位論文,包含臺灣大學學位論文、馬偕 護理雜誌、臺灣地理資訊學刊......等獨家授權給華藝線上圖書館 的期刊、會議論文及學位論文。

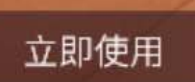

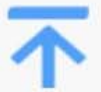

#### 直接取得相似文獻

可以直接從華藝文獻相似度檢測服務連結 華藝線上圖書館(Airiti Library)檢視並取 得與您的文檔相似的文獻

# Q

#### 簡易的檢視方式

本服務會將比對到的相似段落給予標號並 加註底色,方便您快速找出文檔段落及來 源文獻之間的相似關係

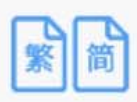

#### 簡繁比對

您可以上傳繁體中文或是簡體中文的文檔 並進行比對

### 🔵 oiriti 華藝數位

### 帳號註冊

### 文獻相似度檢測服務

### 歡迎使用華藝相似度檢測服務 最完整的獨家中文內容比對服務

- ✔ 可直接於華藝線上圖書館取得相似文獻
- ✔ 簡單易懂的線上文檔相似狀況檢視
- ✔ 繁體中文與簡體中文互相比對
- ✓ 獨家引文疏漏檢測服務
- ✔ 提供全文與段落兩種下載報告

若您所屬的機構有訂購本服務,請您於機構IP範圍內登入

| 使用者登入                     |
|---------------------------|
| Airiti Library帳號(E-mail): |
| Airiti Library密碼:         |
| 登入                        |
| 沒有帳號?請點擊註冊按鈕,立即註冊         |
|                           |

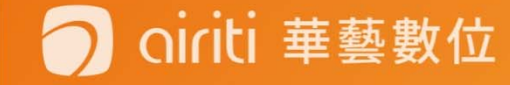

### 帳號註冊

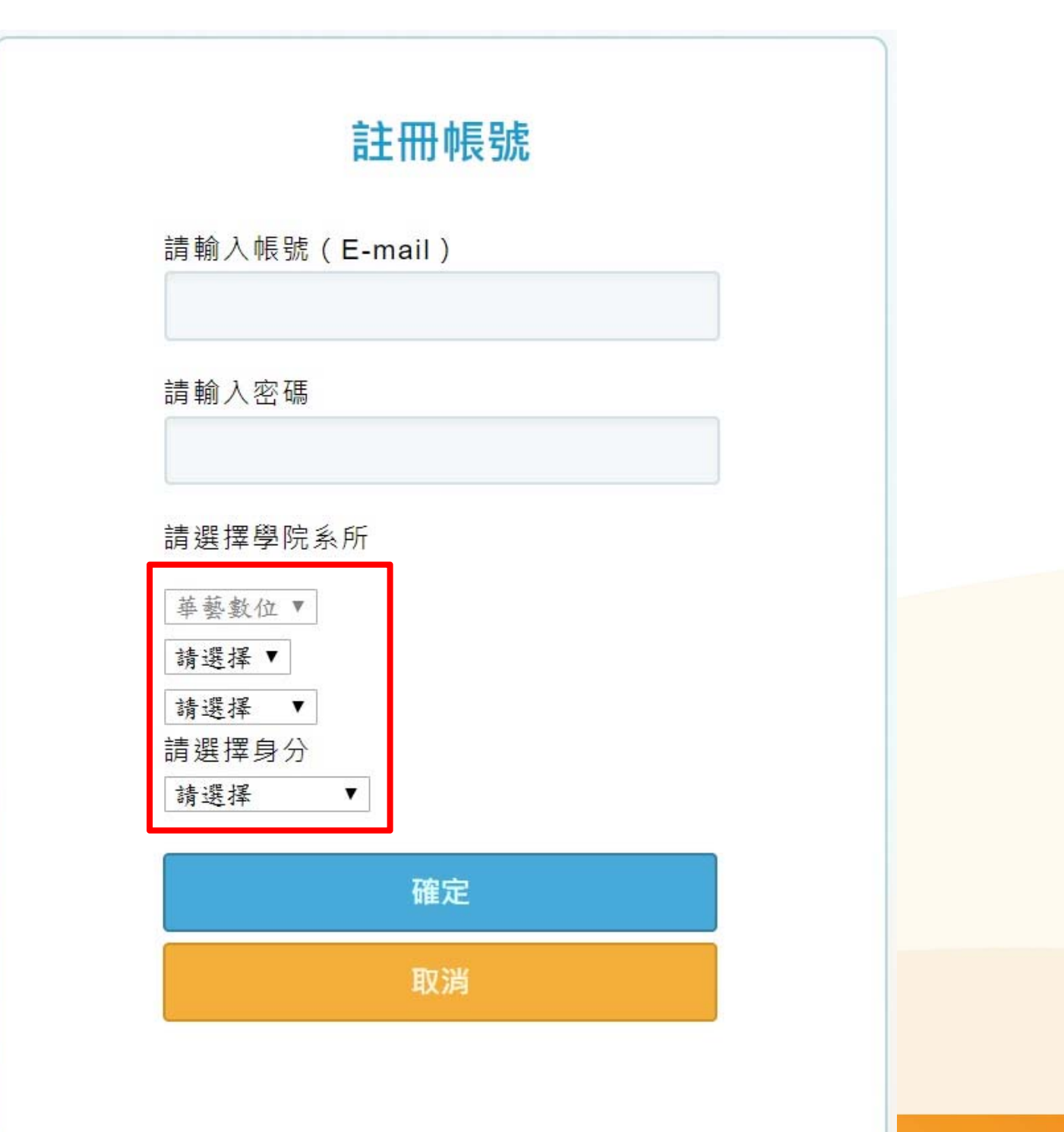

🔵 oiriti 華藝數位

### 開始使用比對服務

oiriti 華藝數位

 $\mathbf{D}$ 

| 文獻相似度檢測服務 addischiu@airiti.com      |     |         |                     |                   |      |  |  |
|-------------------------------------|-----|---------|---------------------|-------------------|------|--|--|
| 文檔管理<br>已上傳:共6筆                     |     |         |                     |                   |      |  |  |
| 檔案名稱                                | 類型  | 大小(кв)‡ | 上傳日:                | 進度                | 總相似度 |  |  |
| 台北市節能減碳政策之研究 以政策行銷角度分析              | pdf | 644     | 2017/09/12 09:05:35 | 已完成               | 7%   |  |  |
| 顧客知覺價值、關係行銷與顧客忠誠度關係之研究              | pdf | 3,781   | 2017/09/12 08:59:33 | 已 <mark>完成</mark> | 33%  |  |  |
| 「刻骨銘心的球賽」:李瑞麟教練領導美和棒球隊比賽過程之個<br>案研究 | pdf | 3,551   | 2017/09/04 15:46:49 | 已完成               | 36%  |  |  |
| 花東地區基層棒球隊組訓現況分析與阻礙因素之研究             | pdf | 958     | 2017/09/04 15:37:14 | 已完成               | 75%  |  |  |
| 運用PLS方法探討價值創新導入新產品開發之調節角色           | pdf | 435     | 2017/09/04 15:16:13 | 已完成               | 60%  |  |  |

上傳檔案

### 文獻相似度檢測服務

#### addischiu@airiti.com, 您好 登出

| 文檔上傳 |                                                          | ▶ 回上一頁 |
|------|----------------------------------------------------------|--------|
| 檔案名稱 | 類型 大小(кв)                                                | 動作     |
|      | 您還沒上傳任何資料                                                |        |
|      | 本服務目前僅支援未加密之文字型PDF文檔,一次最多上傳5筆文檔,總計大小需小於50MB<br>瀏覽檔案 送出比對 |        |

上傳檔案

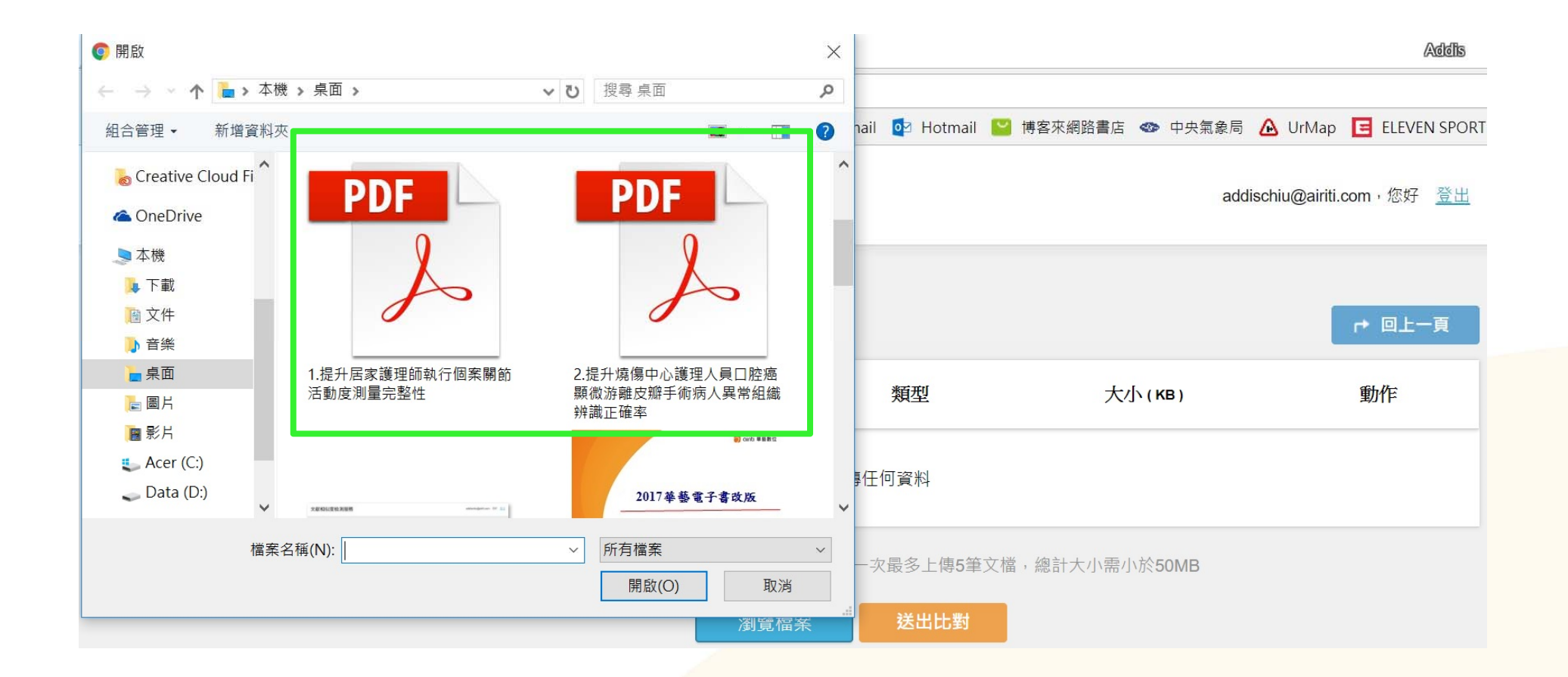

上傳檔案

### 文獻相似度檢測服務

addischiu@airiti.com, 您好 登出

| 文檔上傳 可同時上傳多篇文章                         |                  |                | ▶ 回上一頁 |
|----------------------------------------|------------------|----------------|--------|
| 檔案名稱                                   | 類型               | 大小(кв)         | 動作     |
| 1.提升居家護理師執行個案關節活動度測量完整性                | pdf              | 993            | 移除     |
| 2.提升燒傷中心護理人員口腔癌顯微游離皮瓣手術病人異常組織辨識<br>正確率 | pdf              | 1,449          | 移除     |
| 本服務目前僅支援未加密之文字型PDF文檔,<br>瀏覽檔案          | 一次最多上傳5筆<br>送出比對 | 文檔,總計大小需小於50MB |        |
|                                        |                  |                |        |

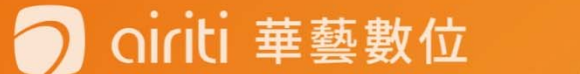

上傳系統完成

| 文獻相似度檢測服務                        |                                                                      | adi               | dischiu@airiti.com,您好 <u>登出</u> |
|----------------------------------|----------------------------------------------------------------------|-------------------|---------------------------------|
| 文檔上傳                             | 已成功迭出比對。比對時間依照<br>類及大小會有不同,完成後系統<br>以您註冊的E-mail通知您,即可<br>管理頁面檢閱比對結果。 | 又檔種<br>會主動<br>在文獻 |                                 |
| 檔案名稱                             | 類型                                                                   | 大小(кв)            | 動作                              |
| 1.提升居家護理師執行個案關節活動度測量完整性          | pdf                                                                  | 993               |                                 |
| 2.提升燒傷中心護理人員口腔癌顯微游離皮瓣手術病。<br>正確率 | 人異常組織辨識 pdf                                                          | 1,449             |                                 |

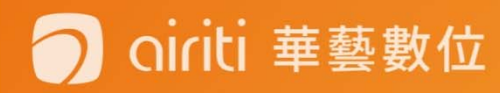

### E-mai通知比對完成

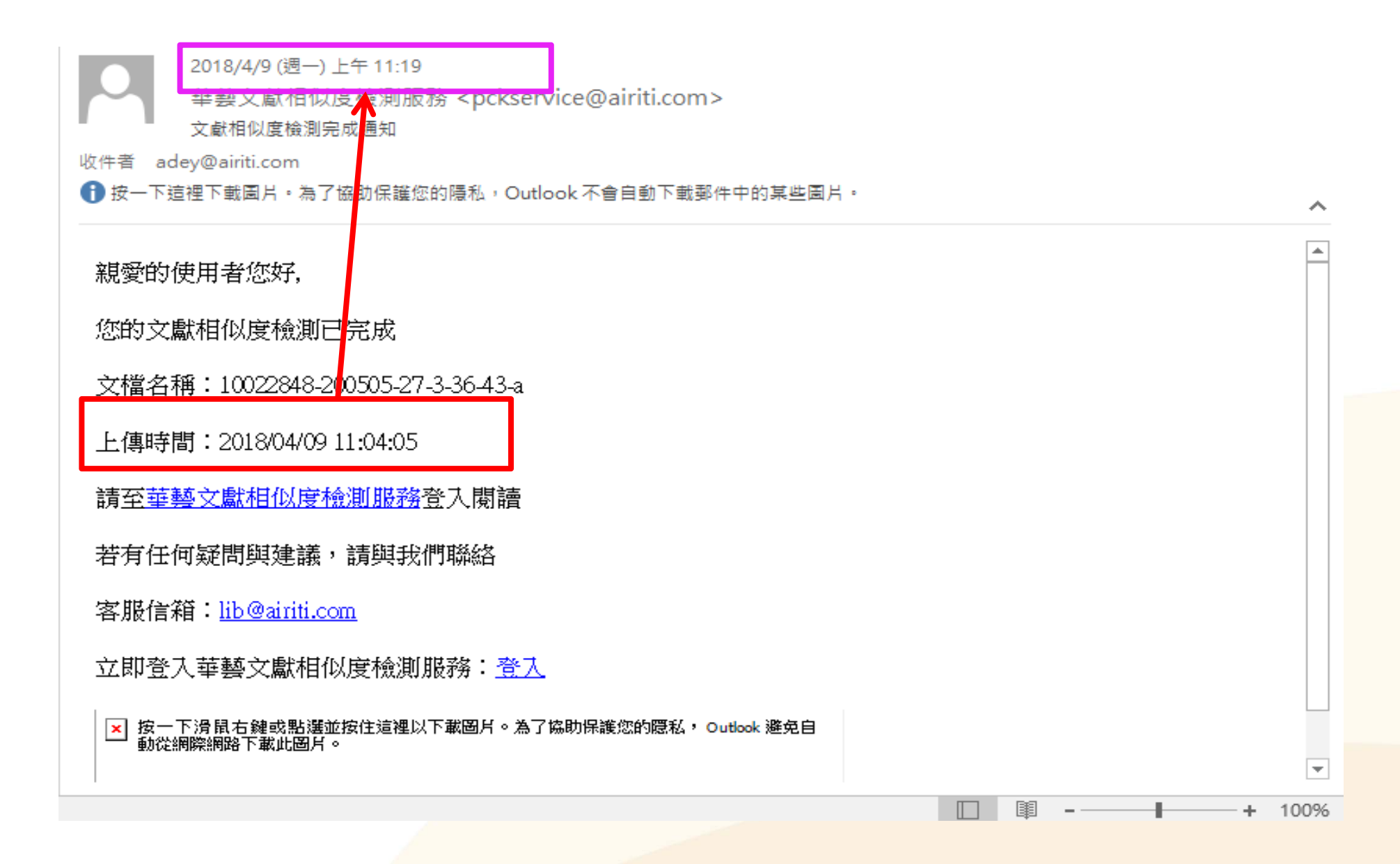

觀看報告

| 文檔管理                                   |     |         | 已上傳:共               | 8 筆 | 土 上傳檔案 | Į |
|----------------------------------------|-----|---------|---------------------|-----|--------|---|
| 檔案名稱                                   | 類型  | 大小(кв)‡ | 上傳日:                | 進度  | 總相似度   |   |
| 2.提升燒傷中心護理人員口腔癌顯微游離皮瓣手術病人異常組織辨<br>識正確率 | pdf | 1,449   | 2017/09/30 11:34:27 | 已完成 | 4%     |   |
| 1.提升居家護理師執行個案關節活動度測量完整性                | pdf | 993     | 2017/09/30 11:34:27 | 已完成 | 11%    |   |
| 台北市節能減碳政策之研究 以政策行銷角度分析                 | pdf | 644     | 2017/09/12 09:05:35 | 已完成 | 7%     |   |
| 顧客知覺價值、關係行銷與顧客忠誠度關係之研究                 | pdf | 3,781   | 2017/09/12 08:59:33 | 已完成 | 33%    |   |

### 觀看報告

iriti 華藝數位

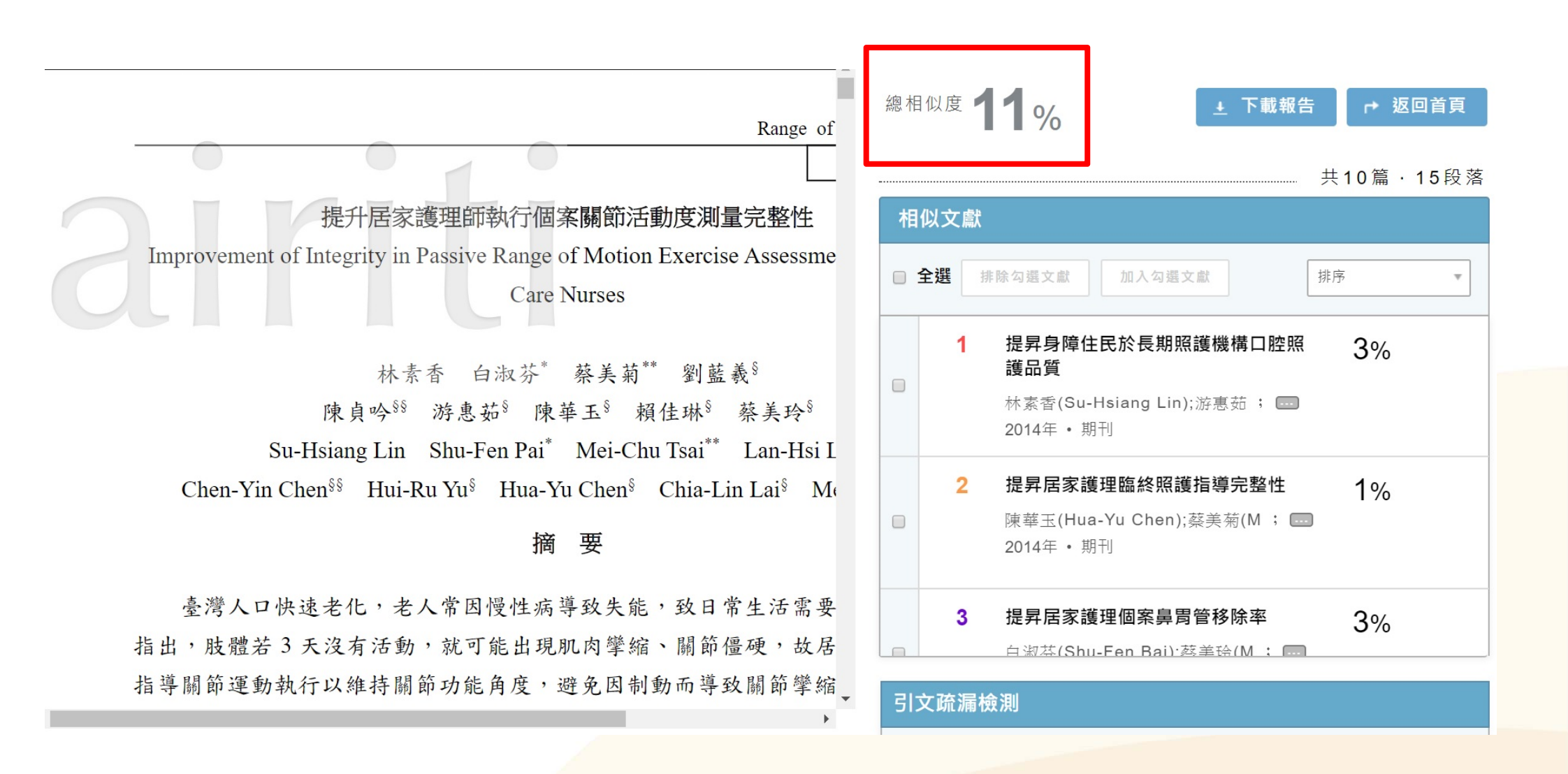

觀看報告

oiriti 華藝數位

 $\square$ 

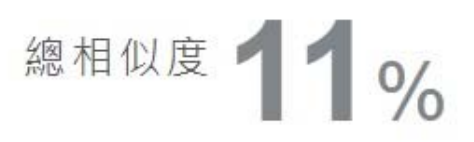

\_\_\_\_\_

### 共10篇·15段落

| 相 | 似文獻  |                                          |                        |
|---|------|------------------------------------------|------------------------|
|   | 全選 排 | 除勾選文獻 加入勾選文獻                             | 排序                     |
|   | 1    | 提昇身障住民於長期照護機構口腔<br>護品質                   | 相似度(大→小)<br>相似度(小→大)   |
|   |      | 林素香(Su-Hsiang Lin);游惠茹; 🗔<br>2014年 • 期刊  | 年代(新→舊)<br>年代(舊→新)     |
|   | 2    | 提昇居家護理臨終照護指導完整性                          | _ 作者(大→小)<br>作者(小→大) ▼ |
|   |      | 陳華玉(Hua-Yu Chen);蔡美菊(M ; 【<br>2014年 • 期刊 |                        |
|   | 3    | 提昇居家護理個案鼻胃管移除率                           | 3%                     |
|   |      |                                          | 3                      |

觀看報告

中推芯次/// 以維付
、保護個案及預防疾病的擴
許多研究以巴氏量表評估個
藉以反應個案的照顧需求,
至完全依賴者最多,約佔
番、潘、楊、葉,2016)。根
引,肢體只要3天沒有活動,
縮、關節僵硬現象,若為長
影響日常生活照顧。
態的過程,活動力會因為制

劇惡化,適時的物理治療與 迫切的,透過持續復健定期 (善失能者身體功能與活動 ,減少失能程度與照顧者的 活品質(李、胡,2012)。故 ፤包括每日進行關節活動運 運動執行以確保個案維持關

oiriti 華藝數位

情形,以提供更適切的照護。 現況分析 一、單位特性 本單位為醫學中心居家護理所,主要服務 對象依健保局規定,需活動受限於床椅上,即 巴氏量表在 60 分以下, 日有明確醫療處置者, 族群包含在宅居家個案、居住在長期照護機構 及護理之家住民。個案年齡以 80 歲以上 (50.86%)最多、其次為71~80歲(27.24%), 診斷以腦中風佔 68.79%, 神經系統疾病佔 18.28%,其中慢性病診斷達 5 個以上佔 78.28%,領有身心障礙殘障手冊佔81.72%。巴 氏量表 0 分者佔 94.48%,日常生活均無法自理 需完全依賴他人協助。 二、現況作業模式

乙元釜住,透迴付ូ迫砸闌即酒助建少以芯儿

現況關節活動度測量由各護理師依個人經 驗指導主要照顧者肢體被動/主動關節運動

| 相似文獻                       | 編號:1                                                                                                    |        |  |
|----------------------------|----------------------------------------------------------------------------------------------------|--------|--|
| 提昇身<br>品質                  | 障住民於長期照護機構口腔照護                                                                                                    | 3%     |  |
| Enhanc<br>among<br>term Ca | Enhancing Oral Health Care Quality<br>among Disabled Residents in the Long-<br>term Care Facilities                                                                                  |        |  |
| 作者:                        | 林素香(Su-Hsiang Lin);游惠茹(Hui-Ru<br>Yu);蔡美菊(Mei-Chu Tsai);蔣孟玲<br>(Meng-Ling Chiang);陳華玉(Hua-Yu<br>Chen);賴佳琳(Chia-Lin Lai);蔡美玲<br>(Mei-Ling Tsai);劉藍羲(Lan-Hsi Liu);白<br>淑芬(Shu-Fen Pai); | ▶ 回上一頁 |  |
| 出版年 :                      | 2014                                                                                                    |        |  |
| 出處:                        | 長期照護雜誌 18卷2期                                                                                                    |        |  |
|                            |                                                                                                    |        |  |
|                            | 相似段落                                                                                                    |        |  |
| □ 全選                       | 排除勾選段落                                                                                                    |        |  |
| ▼<br>□ 量調                  | —單位特性(一)本單位爲居家護理所,主要服務<br>象 依健保局規定需活動受限於床椅上, 即巴氏<br>表在60分以下,且有明確醫 療處置者,族群包                                                                                                    |        |  |

54

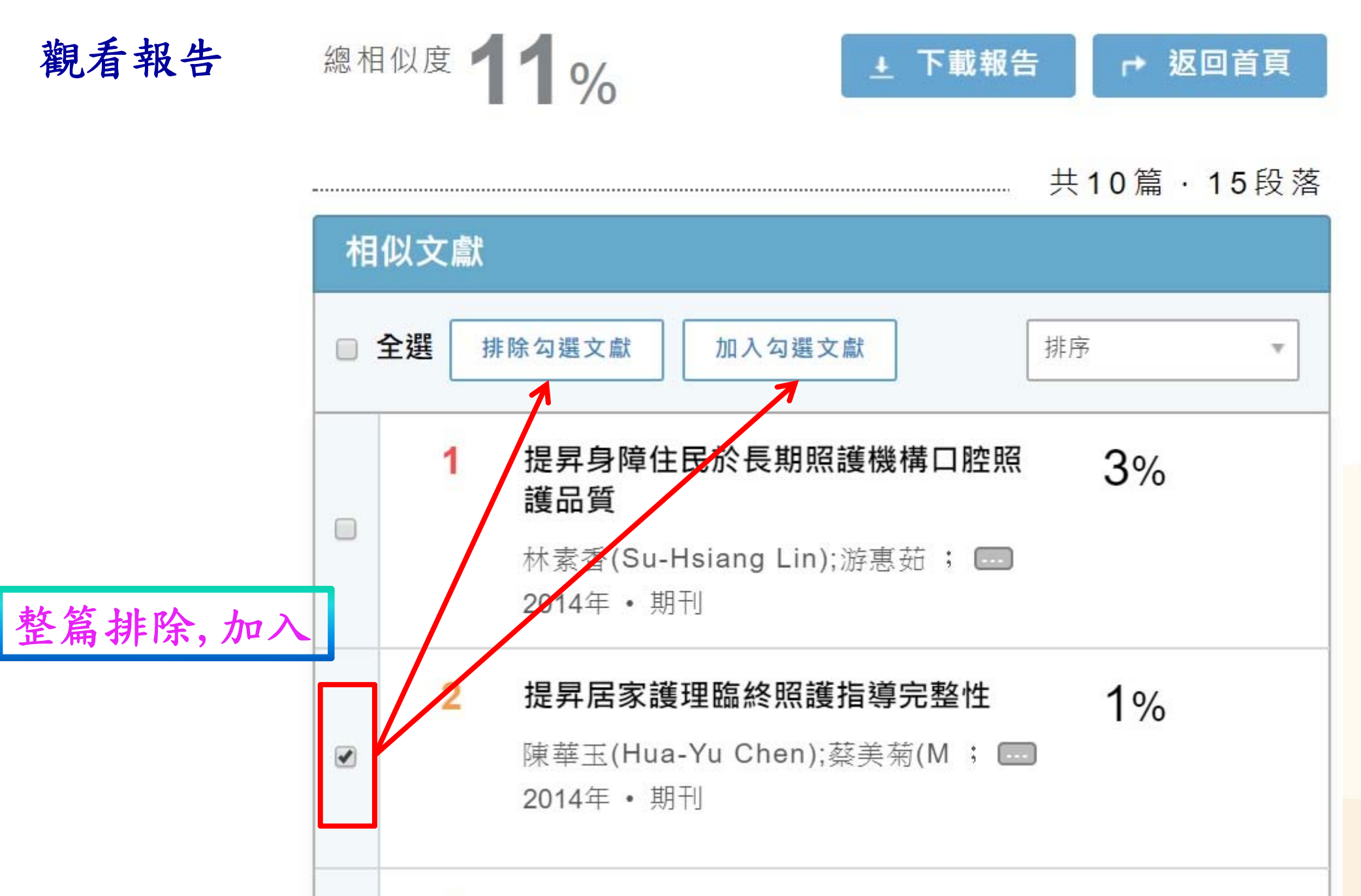

提昇居家護理個案鼻胃管移除率

3

oiriti 華藝數位

3%

白淑芬(Shu-Fen Bai)·茲美哈(M: 🥅

觀看報告

相似文獻編號:1

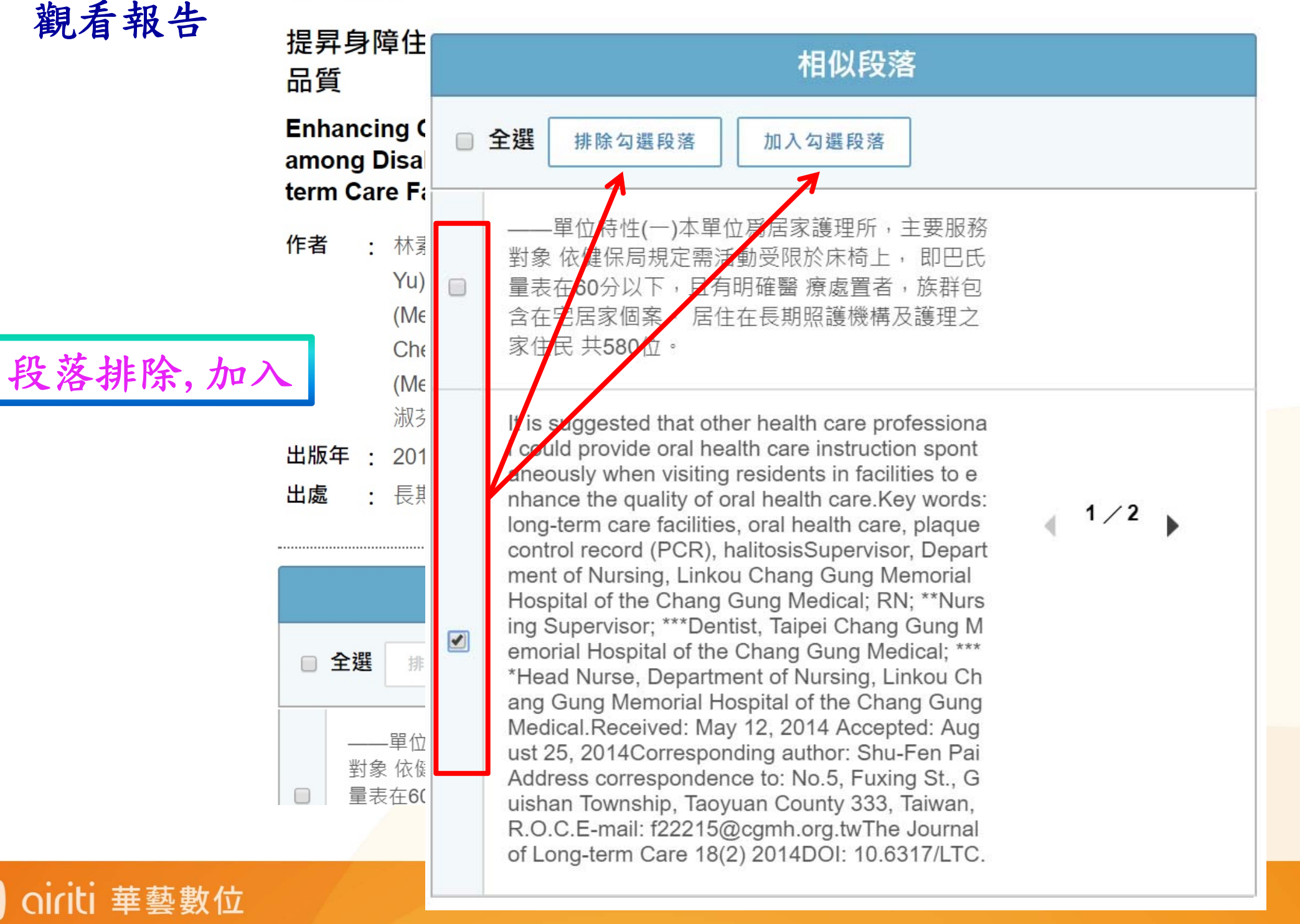

| 引文疏漏檢測    |                                            | 觀看報告 |      |
|-----------|--------------------------------------------|------|------|
| 缺少文內註 缺少餐 | 考書目                                        |      |      |
| 作者        | 篇名                                         | 年代   |      |
| 李曉惠、胡名霞   | 護理之家住民踝背屈 被動關<br>節角度改變之預測因子探討一<br>六個 月追蹤研究 | 2007 |      |
| 吳美金、張美珍   | 引文疏漏檢測                                     |      |      |
| 李宜玲、胡名霞   | 缺少文內註缺少參考書                                 | 書目   |      |
|           | 作者                                         |      | 年代   |
|           | 李、胡                                        |      | 2012 |
|           | 吳、張                                        |      | 2011 |
|           | 李、胡                                        |      | 2007 |
|           | 郭、朱、洪                                      |      | 2009 |
|           |                                            |      | 0010 |

### 🔵 oiriti 華藝數位

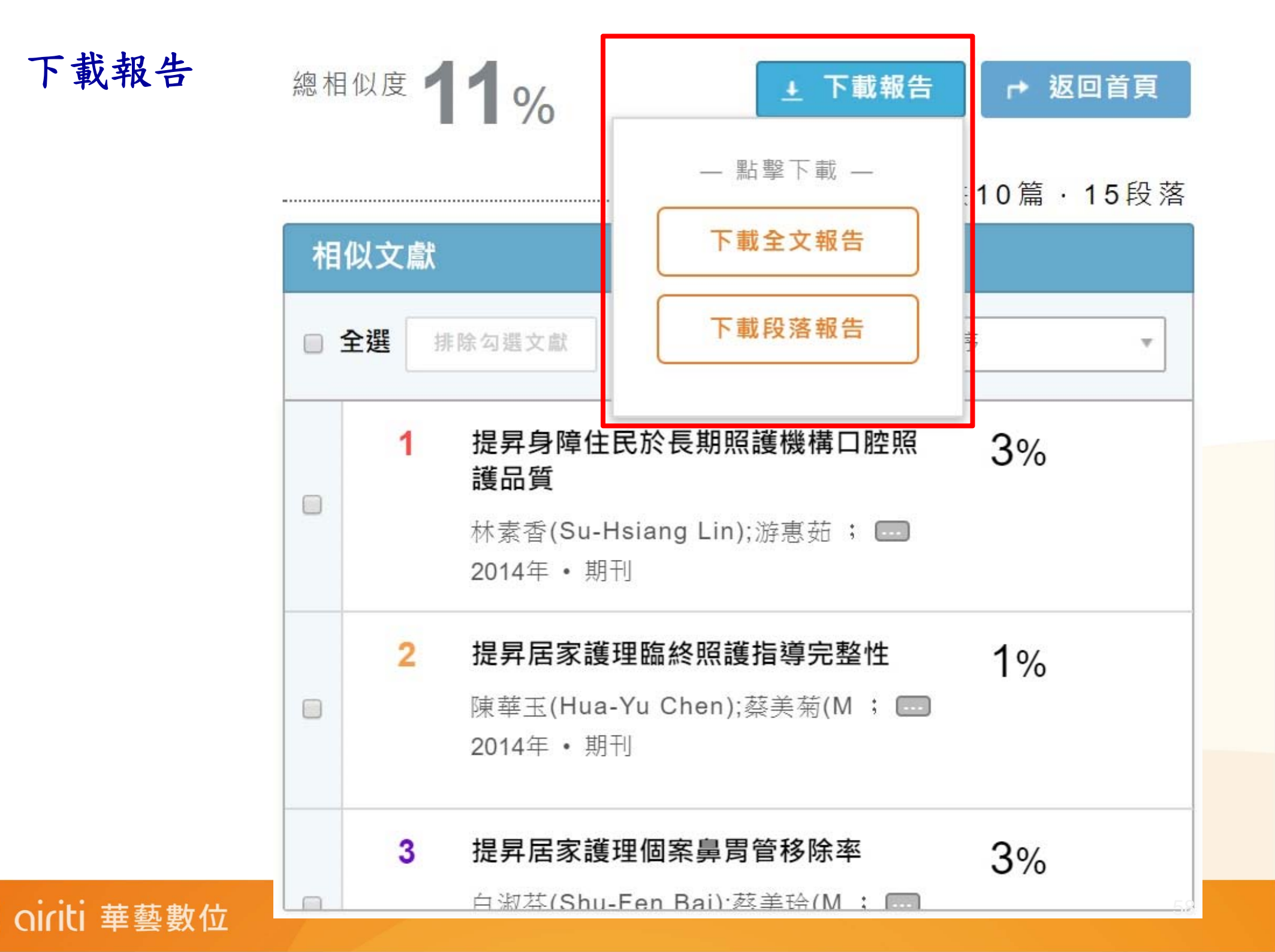

#### 華藝文獻相似度檢測分析報告

用戶名稱:addischiu@airiti.com

文檔名稱:1.提升居家護理師執行個案關節活動度測量完整性

上傳日期: 2017/09/30

#### 閱讀方式

灰底文字:系統檢測出的相似段落文字。範例:相似段落文字。

實線編號框:與您的文檔相似的文章編號。範例: 1

虛線編號框:您已手動排除的相似文章編號。範例: 3

範例: 1 3 相似段落文字。表示您的相似段落文字同時與1號及3號文章相似,但您已手動排除3號文章。

#### 相似段落文字 \_\_

Range of Motion Assessment

長期照護雜誌 21 (2) 2017DOI:10.6317/LTC.21.165

165

專 案提升居家護理師執行個案關節活動度測量完整性

Improvement of Integrity in Passive Range of Motion Exercise Assessment among Home

Care Nurses

林素香 白淑芬\* 蔡美菊\*\* 劉藍羲§

陳貞吟§§ 游惠茹§ 陳華玉§ 賴佳琳§ 蔡美玲§

Su-Hsiang Lin Shu-Fen Pai\* Mei-Chu Tsai\*\* Lan-Hsi Liu§

Chen-Yin Chen§§ Hui-Ru Yu§ Hua-Yu Chen§ Chia-Lin Lai§ Mei-Ling Tsai§

摘 要臺灣人口快速老化,老人常因慢性病導致失能,致日常生活需要他人協助。

文獻指出, 肢體若 3天沒有活動, 就可能出現肌肉攣縮、關節僵硬, 故居家照護重點包括指導關節運動執行以維持關節 功能角度, 避免因制動而導致關節攣縮影響日常生活照顧。

臨床發現護理師訪視皆能主動指導及協助執行被動/主動關節運動,但並未測量關節角度及測量方法不一致,查核紀錄 發現關節活動紀錄完整性僅 66.7%,關節活動測量認知正確性僅 63.3%,關節活動測量技能正確性僅 75.0%,透過與 物理治療師跨團隊合作共同討論改善策略,設立「關節活動度測量標準作業指引」及舉辦教育訓練,增設便利攜帶的彩

全文報告

oiriti 華藝數位

總相似度

#### 相似段落一覽 \_\_

#### 提昇身障住民於長期照護機構口腔照護品質

Enhancing Oral Health Care Quality among Disabled Residents in the Long-term Care Facilities

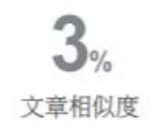

林素香(Su-Hsiang Lin);游惠茹(Hui-Ru Yu);蔡美菊(Mei-Chu Tsai);蔣孟玲(Meng-Ling Chiang);陳華玉(Hua-Yu Chen);賴佳琳(Chia-Lin Lai);蔡美玲(Mei-Ling Tsai);劉藍羲(Lan-Hsi Liu);白淑芬(Shu-Fen Pai)

長期照護雜誌 18卷2期 , 2014

DOI: 10.6317/LTC.18.223

#### 相似段落共2段

#### 〔使用者文檔〕

本單位為醫學中心居家護理所,主要服務對象依健保局規定,需活動受限於床椅上,即巴氏量表在60分以下,且有明確醫 療處置者,族群包含在宅居家個案、居住在長期照護機構及護理之家住民。

#### 〔相似段落〕

——單位特性(一)本單位為居家護理所,主要服務對象依健保局規定需活動受限於床椅上,即巴氏量表在60分以下,且有明確醫療處置者,族群包含在宅居家個案、居住在長期照護機構及護理之家住民共580位。

#### 〔使用者文檔〕

It was suggested that trans-disciplinary co-operation with proactive range of motions assessment, early physical therapy intervention and continuous follow up were critical to maintain functional ability of the cases and thus improved their quality of life.Key words: home care nursing, rang of motion, range of motion assessmentSupervisor, Department of Nursing, Linkou Chang Gung Memorial Hospital of the Chang Gung Medical; \*Head Nurse;\*\*Nursing Supervisor; §RN; §§Physical therapist.Corresponding author: Shu-Fen Pai Address correspondence to: No.5, Fuxing St., Guishan Township, Taoyuan County 333. Taiwan, R.O.C.Received: September 24, 2016 Accepted: August 17, 2017E-mail: f22215@cgmh.org.tw

#### 〔相似段落〕

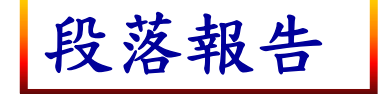

口華藝數位

It is suggested that other health care professional could provide oral health care instruction spontaneously when visiting residents in facilities to enhance the quality of oral health care. Key words: long-term care facilities, oral health care, plaque control record (PCR), halitosisSupervisor, Department of Nursing, Linkou Chang Gung Memorial Hospital of the Chang Gung Medical; RN; \*\*Nursing Supervisor; \*\*\*Dentist, Taipei Chang Gung Memorial Hospital of the Chang Gung Medical; \*\*\*\*Head Nurse, Department of Nursing, Linkou Chang Gung Memorial Hospital of the Chang Gung Medical; 2014 Accepted: August 25, 2014Corresponding author: Shu-Fen Pai Address correspondence to: No.5, Fuxing St., Guishan

#### 引文疏漏檢測 —

|           | 缺少文内註           |                                        |      |
|-----------|-----------------|----------------------------------------|------|
|           | 作者              | 篇名                                     | 年代   |
|           | 李曉惠、胡名霞         | 護理之家住民踝背屈 被動關節角度改變之預測因子探<br>討一六個 月追蹤研究 | 2007 |
|           | 吳美金、張美珍         | 提升腦中風病人執行 被動關節運動之完整率                   | 2011 |
|           | 李宜玲、胡名霞         | 居家物理治療對失能 老人之介入與療效                     | 2012 |
|           | 王靜怡、陳惠雅、胡名霞     | 社區預防性 復健照護的物理治療服務                      | 2012 |
|           | 李宜玲、李世代、曹昭懿、胡名霞 | 長 短期失能個案居家物理治療服務利用與療 效一以臺<br>北都會區為例    | 2015 |
|           | 林于茜、李芬鴦、陳瑞芳     | 提升長期臥 床病人被動關節運動之專案                     | 2015 |
|           | 郭惠慈、朱以婷、洪芳禎     | 提升腦中風 病人全關節運動之護理計畫                     | 2009 |
|           | 洪章仁、賴金鑫、王顏和     | 復健與物理 醫學                               | 2013 |
|           | 部統計處            | 我國老年人口數統計資 料                           | 2016 |
|           | 蔡美菊             | 居家護理                                   | 2010 |
|           | 法人编印            | 關節運動及轉 位衛教手冊                           | 2014 |
| 引立法混把出    | 葉炳強             | 腦中風患者復健治療時程與出院及長期功能結果之關<br>聯性          | 2006 |
| 小人山儿仍有下人口 | 陳筱瑀             | 復健護理                                   | 2006 |
|           | 胡順江             | 復健醫學與護理                                | 2001 |

缺少参考書目

oiriti 華藝數位

 $\mathbf{D}$ 

### 文獻相似度檢測服務

Oiriti 華藝數位

addischiu@airiti.com, 您好 登出

| 立卷答理                                |     |         |                     |                 |        |
|-------------------------------------|-----|---------|---------------------|-----------------|--------|
| 又怕自垤                                |     |         | 已上傳:共               | 8 筆             | 土 上傳檔案 |
| 檔案名稱                                | 類型  | 大小(кв)‡ | 上傳日:                | 進度              | 總相似度   |
| ✤ 重新命名 前 刪除                         | pdf | 1,449   | 2017/09/30 11:34:27 | 已完成             | 4%     |
| 1.提升居家護理師執行個案關節活動度測量完整性             | pdf | 993     | 2017/09/30 11:34:27 | 已完成             | 11%    |
| 台北市節能減碳政策之研究以政策行銷角度分析               | pdf | 644     | 2017/09/12 09:05:35 | 已完成             | 7%     |
| 顧客知覺價值、關係行銷與顧客忠誠度關係之研究              | pdf | 3,781   | 2017/09/12 08:59:33 | 已完成             | 33%    |
| 「刻骨銘心的球賽」:李瑞麟教練領導美和棒球隊比賽過程之個<br>案研究 | pdf | 3,551   | 2017/09/04 15:46:49 | 已完 <sub>成</sub> | 36%    |

# 感謝聆聽,敬請指教

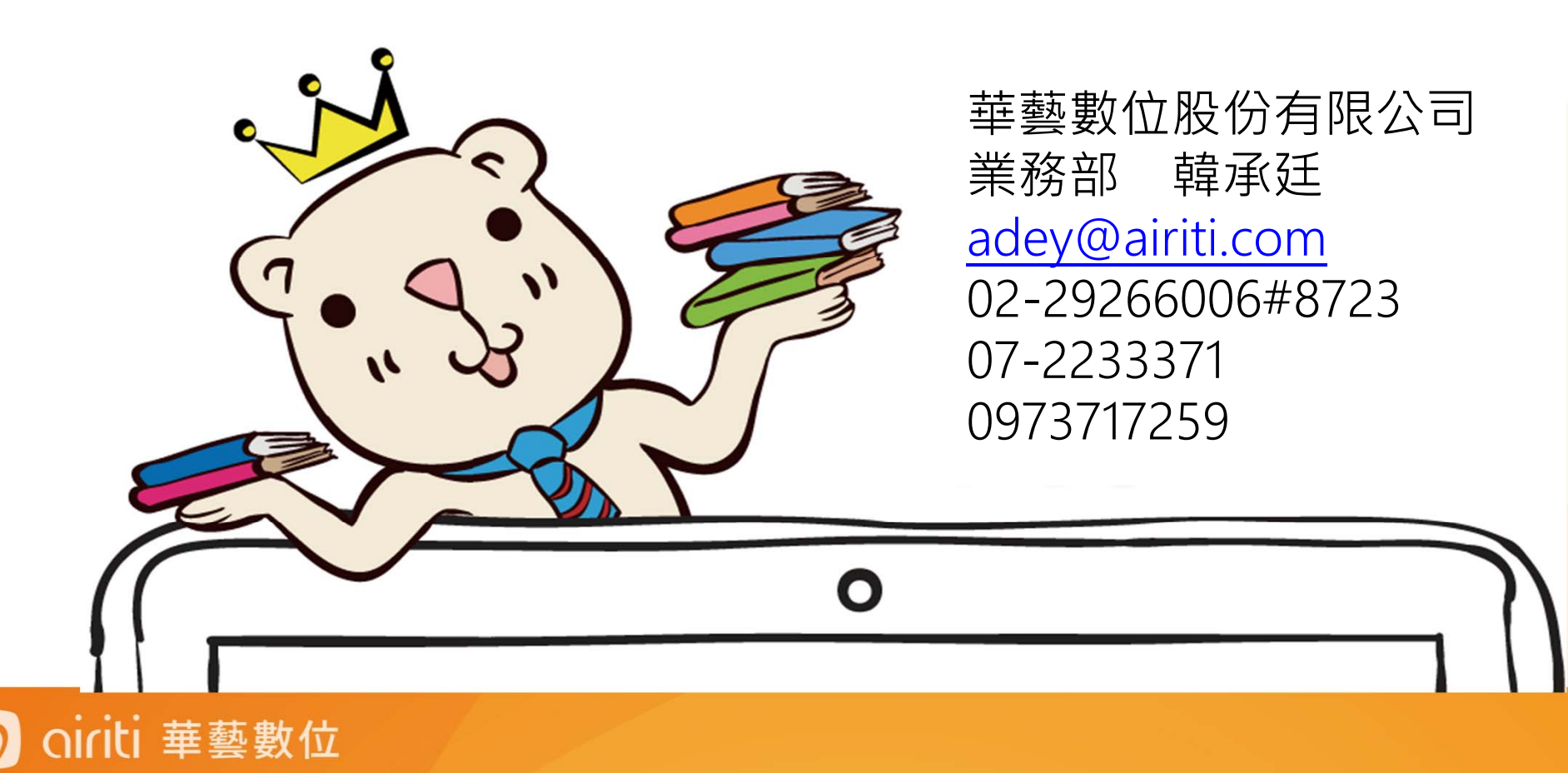